# ةمدخلا ةدوج ةحص نم ققحتلا نيوكت امحالصإو امئاطخأ فاشكتساو ةيكلساللا 9800 WLC ىلع

# تايوتحملا

| <u>ۃمدۃ،مل ا</u>                                                                     |
|--------------------------------------------------------------------------------------|
| <u>ةمدختسما اتانوكمل</u>                                                             |
| <u>ةي س اس أ ت امول ع م</u>                                                          |
| <u>نېوكتل ا</u>                                                                      |
| <u>قمدخا ا قدوج قسايس فادها</u>                                                      |
| <u>Auto مردخ قدوج</u>                                                                |
| <u>قېءناقل تل اقمدخل اقدوچل رماوال ارطس قەچلە رىيەكت</u>                             |
| <u>قېطمنارا، قددولا، قمدخ قدوچل رماواًليا رطس قمچاو</u>                              |
| <u>MQS رماوأل ارطس ةمجاو ني،وكت</u>                                                  |
| <u>ن دعمل ا ممدخ مدوج</u>                                                            |
| <u>ندعمل اقمدخ قدوجل رماوأل ارطس قمجاو نېوكت</u>                                     |
| <u>ةمزحلا طاقتلا مادختساب ةلماشلا ةمدخلا ةدوج نم ققرحتلا</u>                         |
| <u>قكېشلىلىيطختارا مسرلا</u>                                                         |
| <u>مزحل اطاق تل اطاق نو Lab تانوكم</u>                                               |
| <u>مداخليا يف ةمدخليا قدوج قحص نيم قيقيحتليا :1 راب تخاليا ويران يس</u>              |
| <u>قېدېمەتلىا قلىجىملىا يە قەردخلىا قدوچ قحص نىم قىقىچىلىا :2 راپ تخالىا بېرانېس</u> |
| <u>امحالصاو ءاطخألا فاشكتسا</u>                                                      |
| <u>DSCP زېږمټ قټاتك ديغې طېښول ا لوځمل ا 1: وېرانېښل ا</u>                           |
| <u>DSCP زېېمت قباتك AP طابترا لوچم دىغى :2 وېراننېسلا</u>                            |
| <u>اهحالصاو ءاطخألا فاشكتسأ حيملت</u>                                                |
| <u>ىنىوكتا،ا نم قىقىچتا،</u>                                                         |
| رارقارا                                                                              |
| عجارمل                                                                               |
|                                                                                      |

# ةمدقملا

فاشكتساو اەنم قرقحتلاو (QoS) ةيكلساللا ةمدخلا ةدوج نيوكت قرط دنتسملا اذه فصي 9800 زارط (WLC) ةيكلساللا ةيلحملا ةكبشلا يف مكحتلا ةدحو ىلع اەحالصاو اەئاطخاً

# ةمدختسملا تانوكملا

ةيلاتلا ةيداملا تانوكملاو جماربلا تارادصإ ىلإ دنتسملا اذه يف ةدراولا تامولعملا دنتست:

• WLC: C9800-40-K9 ضڬري 17.12.03

- AP): C9120-AX-D) لوصولا ةطقن
- الغشي C9300-48P :لوحملا
- ايكلساللاو يكلسلا ليمعلا :Windows 10

ةصاخ ةيلمعم ةئيب يف ةدوجوملا ةزهجألاا نم دنتسملا اذه يف ةدراولا تامولعملا ءاشنإ مت. تناك اذإ .(يضارتفا) حوسمم نيوكتب دنتسملا اذه يف ةمدختسُملا ةزهجألا عيمج تأدب رمأ يأل لمتحملا ريثأتلل كمهف نم دكأتف ،ليغشتلا ديق كتكبش.

# ةيساسأ تامولعم

قاطنلا ىقلتت ةيويحلا تاقيبطتلا نأ نامضل ةيرورض ةيكلساللا ةمدخلا ةدوج ربتعت اذه مدقي .لثمألا ءادألا قيقحتل نيبولطملا ضفخنملا لوصولا نمزو يرورضلا يددرتلا نم ققحتلاو ةيكلساللا Cisco تاكبش ىلع ةمدخلا ةدوج نيوكتل الماش اليلد دنتسملا اهحالصاو اهئاطخأ فاشكتساو اهتحص.

ةيكلساللاا ةمدخلاا ةدوج ئدابم نم لكل يساسأ مەف مەيدل ءارقلا نأ لاقملا اذە ضرتفي و Cisco WLCs ةرادإو نيوكت يف نيعراب ءارقلا نوكي نأ اضيأ عقوتملا نم .ةيكلسلاو

### نيوكتلا

لالخ نمو .9800 ةيكلساللا مكحتلا تادحو ىلع ةمدخلا ةدوج نيوكت ىلإ مسقلا اذه قرطتيو قاطنلا ىقلتت ةيويحلا تاقيبطتلا نأ نم دكأتلا كنكمي ،تانيوكتلا هذه ةيلاعف ةدايز ةكبشلل يلكلا ءادألا نيسحت مث نمو ،ضفخنملا لوصولا نمزو يرورضلا ضيرعلا يددرتلا.

.يساسأ لكشب ةفلتخم ةماع تائف ثالث ىلإ WLC 9800 ةمدخ ةدوج نيوكت ميسقت كنكمي

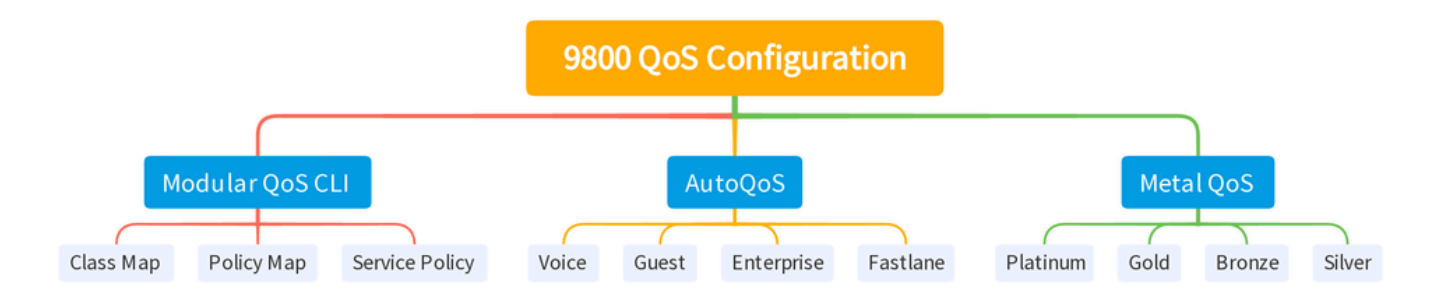

WLC 9800 ةمدخ ةدوج نيوكت صخلم

ةيلاتلا ماسقألا يف دحاوب دحاو مسق لك لالخ نم رمي ةقيثو اذه.

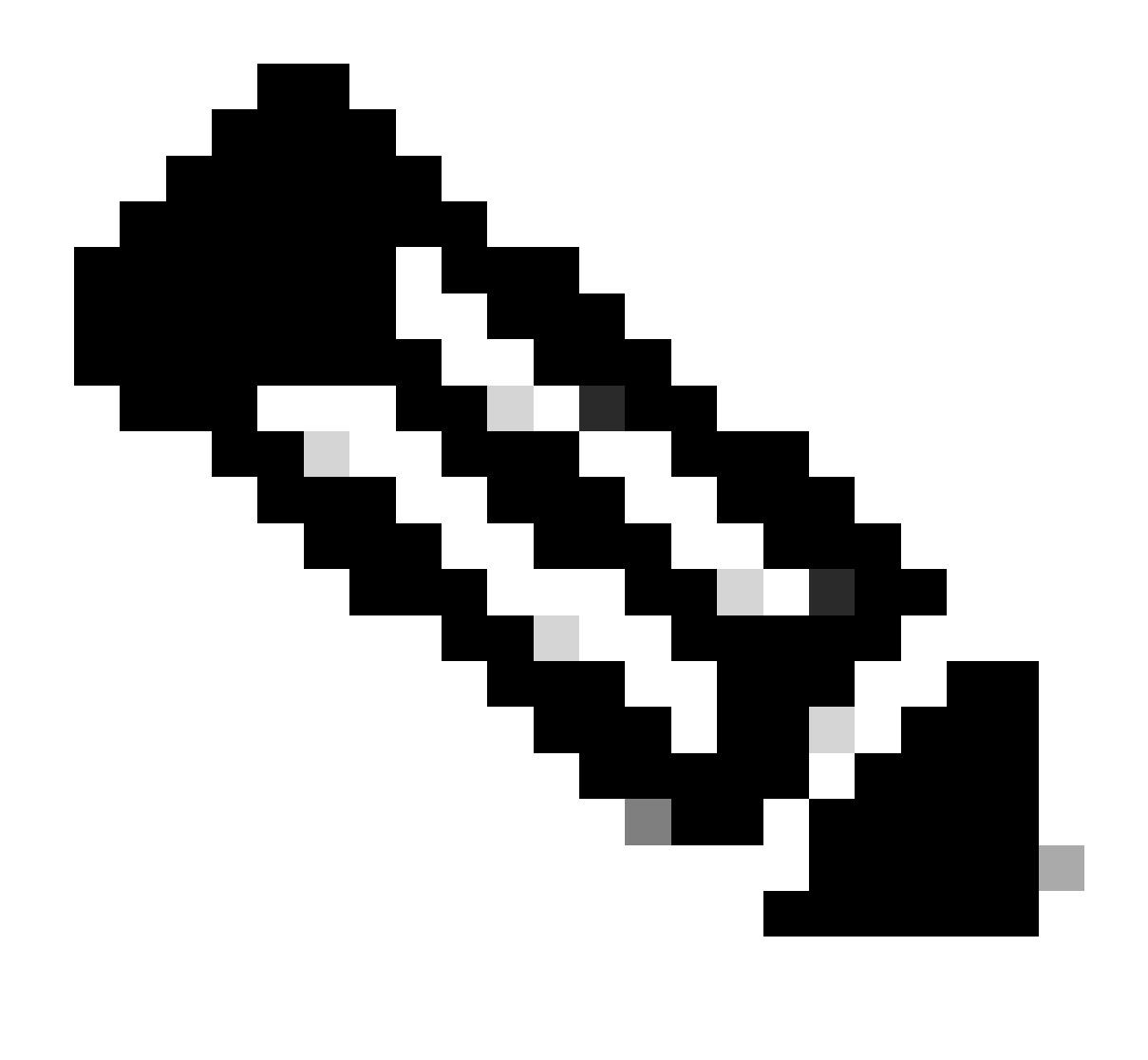

ةشقانم متت ال .يلحملاً عضولاً يف لوصولاً ةطقن ىلع ةلاقملاً هذه زكرت :ةظحالم عضو يف لوصولاً ةطقن FlexConnect.

### ةمدخلا ةدوج ةسايس فادهأ

ةدوج ذيفنت نإ .ةمدخلا ةدوج ةسايس قيبطت هيف نكمي يذلا نيوكتلا ءاشنإ وه جهنلا فده تاسايسلا ليكشت ررقي نأ مدختسملل نكمي .نرمو يرايعم رمأ وه Catalyst 9800 ىلع ةمدخلا ذفنملاو ليمعلاو SSID يوتسم :ةفلتخم فادهأ ةثالث يلع

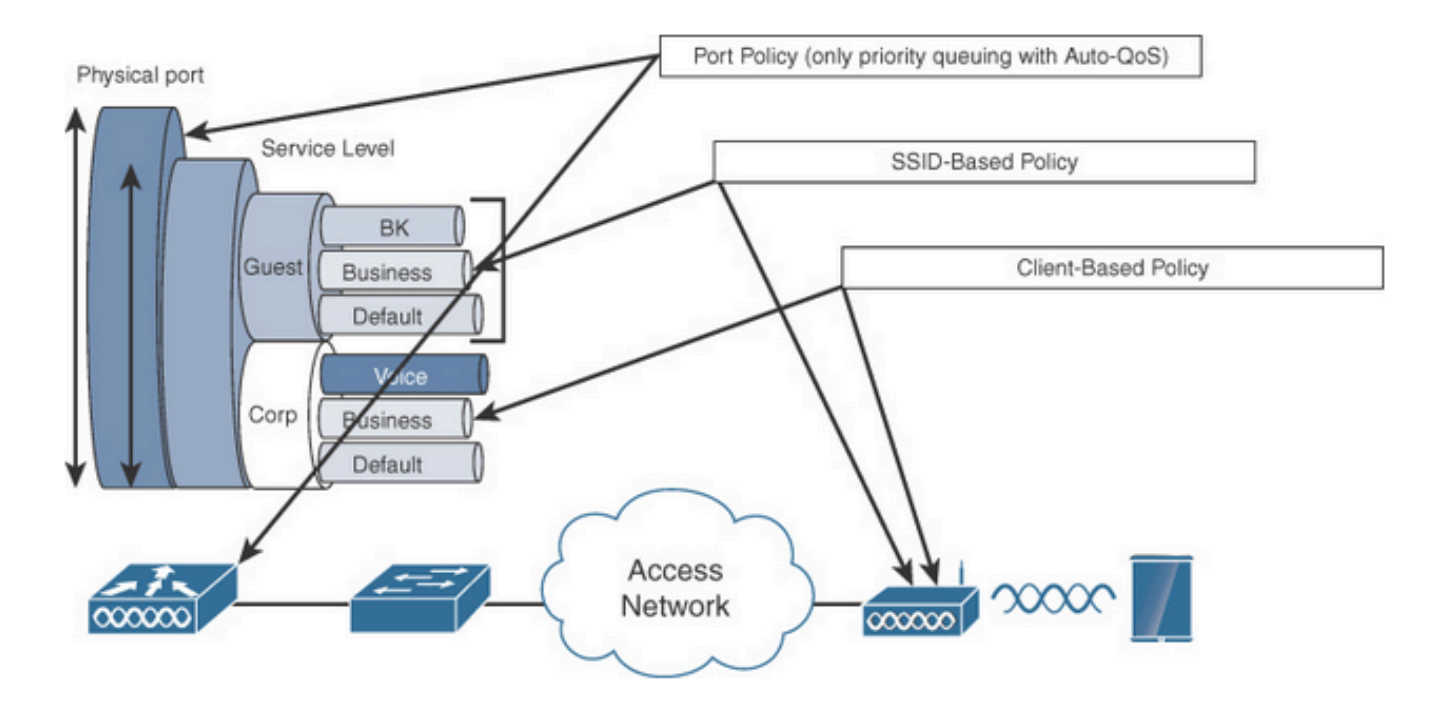

ةمدخلا ةدوج ةسايس فادهأ

ميظنتلا تاسايس نيوكت كنكمي .SSID لكل لوصو ةطقن لكل SSID جەن قيبطت نكمي ىلع تامالعلا عضوو SSID.

عضو تاسايس نيوكت كنكمي .جورخلاو لوخدلا هاجتإ يف ليمعلا تاسايس قيبطت نكمي اضيأ موعدم AAA زواجت .ءالمعلا ىلع تامالعلا عضوو تاسايسلا.

ذفنم يف وأ يدام ذفنم يف ذفنملا ىل قدنتسملا ةمدخلا ةدوج تاسايس قيبطت نكمي يقطنم.

### Auto ةمدخ ةدوج

ةمدخلا ةدوج تازيم رشن ةتمتأ ىلع ةيكلساللا ةيئاقلتلا QoS قمدخ قدوج لمعت اهليدعت نكمي يتلاو اقبسم قددحملا فيرعتلا تافلم نم ةعومجم ىلع يوتحي .قيكلساللا قباطتت .قفلتخملا رورملا ةكرح تاقفدت ةيولوأ ديدحتل لوؤسملا قطساوب يفاضإ لكشب اذهو .قمدخلا قدوج تاعومجمل ققباطم قمزح لك نيعتو رورملا قكرح عم ةيئاقلتلا قمدخلا قدوج ،قددحم راظتنا مئاوق يف ةنيعم قمدخلا قدوج تاعومجم عضوب جارخإلا قسايس ططخمل حمسي ،قددحم راظتنا مئاوق يف قنيعم قمدخلا قدوج تاعومجم عن المارين القرار الا

| طمن   | لخدم<br>ليمعلا | جرخم<br>ليمعلا | BSSID لخدم   | sssiD جرخم   | لخدم<br>رسيأ | جرخم ذفنم                                   | ويدار        |
|-------|----------------|----------------|--------------|--------------|--------------|---------------------------------------------|--------------|
| توصلا | ريغ<br>رفوتم   | ريغ<br>رفوتم   | بأ نيتالب    | نيتالب       | ريغ<br>رفوتم | AutoQos-4.0-<br>wlan-Port-<br>Output-Policy | ليغشت<br>ACM |
| فيض   | ريغ            | ريغ            | AutoQoS-4.0- | AutoQoS-4.0- | ريغ          | AutoQos-4.0-                                |              |

|                    | رفوتم        | رفوتم        | WLAN-GT-SSID-<br>Input-Policy                     | wlan-gt-ssid-<br>output-policy                 | رفوتم        | wlan-Port-<br>Output-Policy                 |                                |
|--------------------|--------------|--------------|---------------------------------------------------|------------------------------------------------|--------------|---------------------------------------------|--------------------------------|
| نيلستاف            | ريغ<br>رفوتم | ريغ<br>رفوتم | رفوتم ريغ                                         | رفوتم ريغ                                      | ريغ<br>رفوتم | AutoQos-4.0-<br>wlan-Port-<br>Output-Policy | رمم<br>عيرس<br>تاملعمل<br>edca |
| enterprise-<br>avc | ريغ<br>رفوتم | ريغ<br>رفوتم | AutoQos-4.0-<br>wlan-et-SSID-<br>input-AVC-Policy | AutoQoS-4.0-<br>wlan-et-ssid-<br>output-policy | ريغ<br>رفوتم | AutoQos-4.0-<br>wlan-Port-<br>Output-Policy |                                |

ةمدخلا ةدوج فيرعت فلم قيبطت دنع ثدحت يتلا نيوكتلا تارييغت لودجلا اذه حضوي يئاقلتلا.

ةمدخلا ةدوج < نيوكتلا ىلإ لقتنا ،ةيئاقلتلا ةمدخلا ةدوج نيوكتل

| Cisco Cal                                                                                                    | alyst 9 | 800-40 Wireless Control                                                                                                    | ler | Welc                                                                                                    | or |
|----------------------------------------------------------------------------------------------------|---------|----------------------------------------------------------------------------------------------------|-----|----------------------------------------------------------------------------------------------------|----|
| Q Search Menu Items   Dashboard   Image: Configuration   Image: Configuration   < | 1       | Interface<br>Logical<br>Ethernet<br>Wireless<br>Layer2<br>Discovery Protocols<br>VLAN<br>VTP<br>Radio Configurations<br>CleanAir<br>High Throughput<br>Media Parameters |     | Services<br>AireOS Config Translator<br>Application Visibility<br>Cloud Services<br>Custom Application<br>IOx<br>Location<br>mDNS<br>Multicast<br>NetFlow<br>Python Sandt |    |
| Troubleshooting                                                                                                    |         | Network<br>Parameters                                                                                                    |     | Tags & Profiles<br>AP Join                                                                                                    |    |

ةمدخلا ةدوج لمع ريس

ةمدخلاا ةدوج وركام رتخأ .نكمم ىلإ ةيئاقلتلا ةمدخلا ةدوج طبضاو ةفاضإ قوف رقنا ديدحتل توصلا وركام مادختسإ متي ،لاثملا ليبس ىلع .ةمئاقلا نم بسانملا ةيئاقلتلا توصلا رورم ةكرح ةيولوأ.

| onfiguration * > Serv     | rices≛ > QoS |             |             |          |
|---------------------------|--------------|-------------|-------------|----------|
| Add QoS                   |              |             |             |          |
| Auto QOS                  | ENABLED      | )           |             |          |
| Auto Qos Macro            | voice        | •           |             |          |
| Profiles<br>Available (2) |              |             | Enabled (0) | C Search |
| Profiles                  |              |             | Profiles    |          |
| os-policy                 |              | *           | ·           |          |
| default-policy-pr         | ofile        | <b>&gt;</b> |             |          |

```
AutoQoS توص طيطخت
```

جەنلاب ەقافرا بجي يذلا جەنلا ددح ،وركاملا نيكمت درجمب.

ةيئاقلتلا ةمدخلا ةدوجل رماوألا رطس ةهجاو نيوكت

# enable

# wireless autoqos policy-profile default-policy-profile mode voice

```
مسقلا اذه درسي .تثدح يتلا تارييغتلا ةيؤر كنكمي ،ةيلآلا ةمدخلا ةدوج نيكمت دعب نآلا
توصلل نيوكتلا تارييغت.
```

```
class-map match-any AutoQos-4.0-Output-CAPWAP-C-Class
match access-group name AutoQos-4.0-Output-Acl-CAPWAP-C
class-map match-any AutoQos-4.0-Output-Voice-Class
match dscp ef
policy-map AutoQos-4.0-wlan-Port-Output-Policy
 class AutoQos-4.0-Output-CAPWAP-C-Class
 priority level 1
class AutoQos-4.0-Output-Voice-Class
 priority level 2
 class class-default
interface TenGigabitEthernet0/0/0
 service-policy output AutoQos-4.0-wlan-Port-Output-Policy
interface TenGigabitEthernet0/0/1
 service-policy output AutoQos-4.0-wlan-Port-Output-Policy
interface TenGigabitEthernet0/0/2
 service-policy output AutoQos-4.0-wlan-Port-Output-Policy
interface TenGigabitEthernet0/0/3
 service-policy output AutoQos-4.0-wlan-Port-Output-Policy
ip access-list extended AutoQos-4.0-Output-Acl-CAPWAP-C
 10 permit udp any eq 5246 16666 any
wireless profile policy qos-policy
```

autoqos mode voice service-policy input platinum-up service-policy output platinum ap dot11 24ghz cac voice acm ap dot11 5ghz cac voice acm ap dot11 6ghz cac voice acm

### ةيطمنلا ةدحولا ةمدخ ةدوجل رماوألا رطس ةهجاو

كل حمسي تانايبلا رورم ةكرح ةسايس ءاشناو ،تانايبلا رورم ةكرح ةئف فيرعتب MQC كل حمسي ىلع رورملا ةكرح جەن يوتحي .ةەجاوب تانايبلا رورم ةكرح ةسايس قافراو ،(ةسايسلا ةطيرخ) تانايبلا رورم ةكرح ةئف ىلع قبطنت يتلا ةمدخلا ةدوج ةزيم.

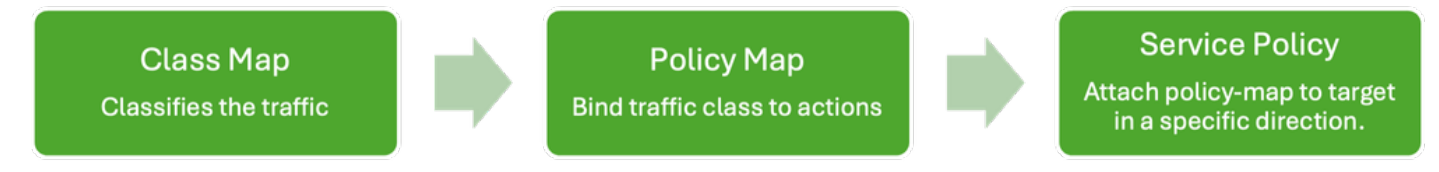

MQS رماوألا رطس ةەجاو لمع ريس

رورملا ةكرح فينصتل (ACL) لوصولا يف مكحتلا مئاوق مادختسا ةيفيك لاثملا اذه حضوي يددرتلا قاطنلا دويق قيبطتو.

اهترادإ ديرت يتلا ةددحملا رورملا ةكرح ديدحتل (ACL) لوصولا يف مكحت ةمئاق ءاشنإب مق ادانتسا رورملا ةكرح قباطت يتلا دعاوقلا ديدحت لالخ نم كلذب مايقلا نكميو .اهفينصتو ذفانملا وأ تالوكوتوربلا وأ IP نيوانع لثم ريياعملا يل

.اەفضأو (ACL) لوصولا يف مكحتلا ةمئاق < نامألا < نيوكتلا ىلإ لقتنا

| Configuration * > Security * > | ACL                  |                                          |                           |                               |                         |                  |
|--------------------------------|----------------------|------------------------------------------|---------------------------|-------------------------------|-------------------------|------------------|
| + Add X Delete                 | Associate Interfaces |                                          |                           |                               |                         |                  |
| ACL Name                       | :                    | ACL Type                                 | :                         | ACE Count                     | :                       | Downlo           |
| D PCAP                         | IPv4 Extend          | ded                                      | 6                         |                               | No                      |                  |
| Add ACL Setup                  |                      |                                          |                           |                               |                         | ×                |
| ACL Name*                      | server-bw            | ACL Type                                 |                           | IPv4 Extended                 |                         |                  |
| Rules                          |                      |                                          |                           |                               |                         |                  |
| Sequence*                      |                      | Action                                   |                           | permit 🔻                      |                         |                  |
| Source Type                    | any 🔻                |                                          |                           |                               |                         |                  |
| Destination Type               | any 🔻                |                                          |                           |                               |                         |                  |
| Protocol                       | ahp 🔻                |                                          |                           |                               |                         |                  |
| Log                            | 0                    | DSCP                                     |                           | None 🔻                        |                         |                  |
| + Add × Delete                 |                      |                                          |                           |                               |                         |                  |
| Sequence <b>Y</b><br>↑ Action  | Source IP Y Wildca   | e <b>Y</b> Destination <b>Y</b><br>rd IP | Destination Y<br>Wildcard | Protocol <b>T</b> Source Port | ▼ Destination ▼<br>Port | DSCP Y Log Y     |
| D 1 permit                     | 192.168.31.10        | any                                      |                           | ip None                       | None                    | None Disabled    |
| 2 permit                       | any                  | 192.168.31.10                            |                           | ip None                       | None                    | None Disabled    |
| H 4 1 H H                      | 10 🔻                 |                                          |                           |                               |                         | 1 - 2 of 2 items |
| Cancel                         |                      |                                          |                           |                               |                         | Apply to Device  |

<sup>(</sup>ACL) لوصولا يف مكحتلا ةمئاق نيوكت

دويق نيوكتب مق ،(ACL) لوصولا يف مكحتلا ةمئاق مادختساب رورملا ةكرح فينصت درجمب هذه رورملا ةكرحل صصخملا يددرتلا قاطنلا رادقم يف مكحتلل يددرتلا قاطنلا.

مكحتلا ةمئاق قافراب مق .ةمدخلا ةدوج ةسايسو ةمدخلا ةدوج < تامدخلا < نيوكتلا ىلإ لقتنا ةيناث لكل تبوليك يف ةطرشلا قيبطتب مقو ةسايسلا لخاد (ACL) لوصولا يف.

كنكمي .ةمدخلا ةدوج قيبطت متيس ثيح ةسايسلا فيرعت فلم ددحو لفسأل ريرمتلاب مق ليمعلا وأ SSID نم لكل جورخلا/لوخدلا هاجتإ يف جهنلا ديدحت.

| iguration * > Se       | rvices •       | > QoS   | 5            |                                |   |                        |   |               |                     |                     |
|------------------------|----------------|---------|--------------|--------------------------------|---|------------------------|---|---------------|---------------------|---------------------|
| d QoS                  |                |         |              |                                |   |                        |   |               |                     |                     |
| Auto QOS               |                | DISA    | ABLED        |                                |   |                        |   |               |                     |                     |
| Policy Name*           |                | server- | bw           |                                |   |                        |   |               |                     |                     |
| Description            |                |         |              |                                |   |                        |   |               |                     |                     |
| Match <b>Y</b><br>Type | Match<br>Value | T       | Mark<br>Type | <ul> <li>Mark Value</li> </ul> | Ţ | Police Value<br>(kbps) | T | Drop <b>Y</b> | AVC/User<br>Defined | Y Actions Y         |
|                        | Þ              | 10 🔻    |              |                                |   |                        |   |               |                     | No items to display |
|                        | laps           |         |              |                                |   |                        |   |               |                     |                     |
| AVC/User Defined       | i              | User De | efined       | •                              |   |                        |   |               |                     |                     |
| Match                  |                | ⊖ Any   | ۲            | All                            |   |                        |   |               |                     |                     |
| Match Type             |                | ACL     |              | •                              |   |                        |   |               |                     |                     |
| Match Value*           |                | server- | bw           | •                              |   |                        |   |               |                     |                     |
| Mark Type              |                | None    |              | •                              |   |                        |   |               |                     |                     |
| Drop                   |                | 0       |              |                                |   |                        |   |               |                     |                     |
| Police(kbps)           |                | 100     |              |                                |   |                        |   |               |                     |                     |
|                        |                | L       |              |                                |   |                        |   |               |                     |                     |

MQS ةسايس

| from Selected Q | Search     |                          |
|-----------------|------------|--------------------------|
| from Selected Q | Search     |                          |
| from Selected Q | Search     |                          |
| from Selected Q | Search     |                          |
| from Selected Q | Search     |                          |
| from Selected Q | Search     |                          |
|                 |            |                          |
| elected (1)     |            | ( S = SSID, C = Client ) |
|                 |            |                          |
| Profiles        | Ingress    | Egress                   |
|                 |            |                          |
| os-policy       | ⊴s□c       |                          |
| os-policy       | Øs□c       |                          |
| gos-policy      | Øs∎c       |                          |
| gos-policy      | Øs□c       |                          |
| os-policy       | Øs □c      |                          |
| qos-policy      | ⊘s□c       |                          |
| qos-policy      | ⊘s □c      |                          |
| ços-policy      | ⊘s □c      |                          |
| qos-policy      | ⊘s □c      |                          |
| qos-policy      | ⊘s □c      |                          |
|                 | cos-policy | gos-policy               |

MQS فيرعت فلم

### MQS رماوألا رطس ةەجاو نيوكت

```
ip access-list extended server-bw
1 permit ip host 192.168.31.10 any
!
class-map match-any server-bw
match access-group name server-bw
!
policy-map server-bw
class server-bw
 police cir 100000
   conform-action transmit
   exceed-action drop
exit
class class-default
police cir 20000
conform-action transmit
exceed-action drop
exit
wireless profile policy default-policy-profile
service-policy input server-bw
service-policy output server-bw
exit
```

ندعملا ةمدخ ةدوج

دوك طاقن ميق نم ىصقألاا دحلا نم دحلا وه هذه ةمدخلا ةدوج تافيصوت نم يساسألا ضرغلا ميق يف مكحتلا يلاتلابو ،ةيكلساللا ةكبشلا ىلع اهب حومسملا (DSCP) ةزيمملا تامدخلا ميولوأ (UP) مدختسملا ةيولوأ

نوكت ،(WLC) قيكلساللا (LAN) قيلحملا قكبشلا يف مكحتلا قدحو يف كنكمي ،كلذ عمو .نيوكتلل قلباق ريغو اقبسم قددحم قيندعملا قمدخلا قدوج تافيصوت قمدخلا قدوج تاسايس ضرفل ءالمع وأ قنيعم SSIDs ىلع تافيصوتلا هذه قيبطت.

| ةمدخلا ةدوج فيرعت فلم | DSCP ل ىصقألاا دحلا |
|-----------------------|---------------------|
| زنورب                 | 8                   |
| ةضف                   | 0                   |
| بەذ                   | 34                  |
| موينيتالب             | 46                  |

ةرفوتم ةيندعملا ةمدخلا ةدوجل فيرعت تافلم عبرأ كانه

ةيكلساللال ةيلحملا ةكبشلا يف مكحت ةدحو ىلع ةيندعملا (QoS) ةمدخلا ةدوج نيوكتل (WLC) Cisco 9800:

AVC. & ةمدخلا ةدوج < ةسايسلا < نيوكتلا ىلإ لقتنا

- وأ ةضفلا وأ بهذلا وأ نيتالبلا) بولطملا يندعملا (QoS) ةمدخلا ةدوج فيرعت فلم ددح (زنوربلا).
- فدهلا ليمعلا وأ SSID ىلع راتخملا فيصوتلا قيبطت.

#### Edit Policy Profile

| General Acces     | s Policies QOS and AVC | Mobility | Advanced     |                      |
|-------------------|------------------------|----------|--------------|----------------------|
| Auto QoS          | None 🔻                 |          | Flow Monitor | IPv4                 |
| QoS SSID Policy   |                        |          | Egress       | Search or Select 🔹 💈 |
| Egress            | platinum 🗙 🔻 💈         |          | Ingress      | Search or Select 🗸   |
| Ingress           | platinum-up 🗙 👻 💈      |          | Flow Monitor | IPv6                 |
| QoS Client Policy | 1                      | 1        | Egress       | Search or Select 🗸   |
| Egress            | Search or Select 🔹 🛛   |          | Ingress      | Search or Select 🗸   |
| Ingress           | Search or Select 🔹     |          |              |                      |
| SIP-CAC           |                        | -        |              |                      |
| Call Snooping     | O                      |          |              |                      |
| Send Disassociate | D                      |          |              |                      |
| Send 486 Busy     | D                      |          |              |                      |

ندعملا ةمدخ ةدوج فيرعت فلم

### ندعملا ةمدخ ةدوجل رماوألا رطس ةهجاو نيوكت

#configure terminal
#wireless profile policy qos-policy
service-policy input platinum-up
service-policy output platinum

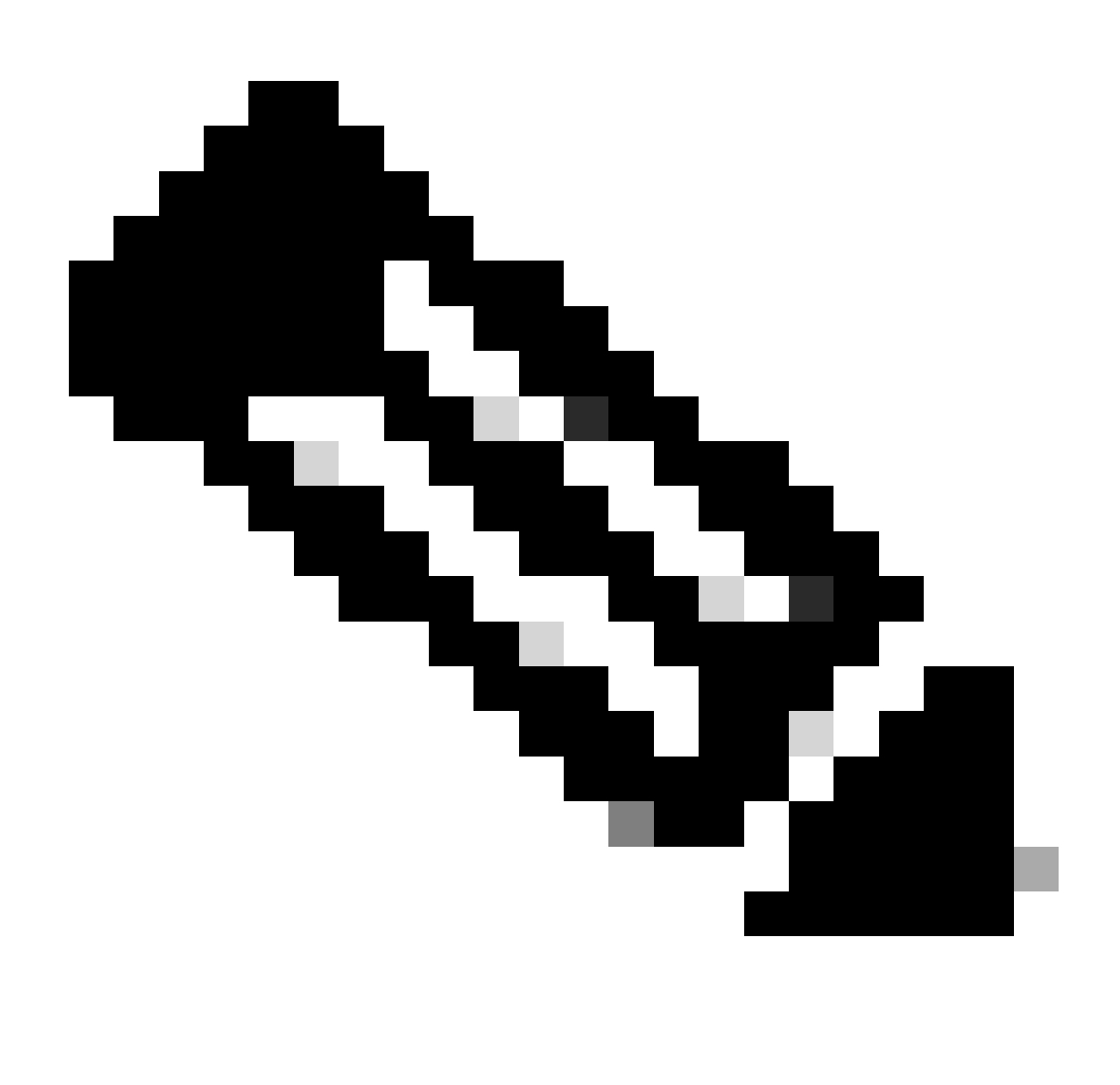

ةدوج تاسايس ربع SSID و مدختسم لكل يددرتلا قاطنلا دقع نيوكت نكمي :ةظحالم ةكرح بەذت ،9800 يف .ةيندعملا (QoS) ةمدخلا ةدوج ىلع ةرشابم سيلو (QoS) ةمدخلا .قيضارتفالا ةئفلا ىلإ ةقباطملا ريغ رورملا

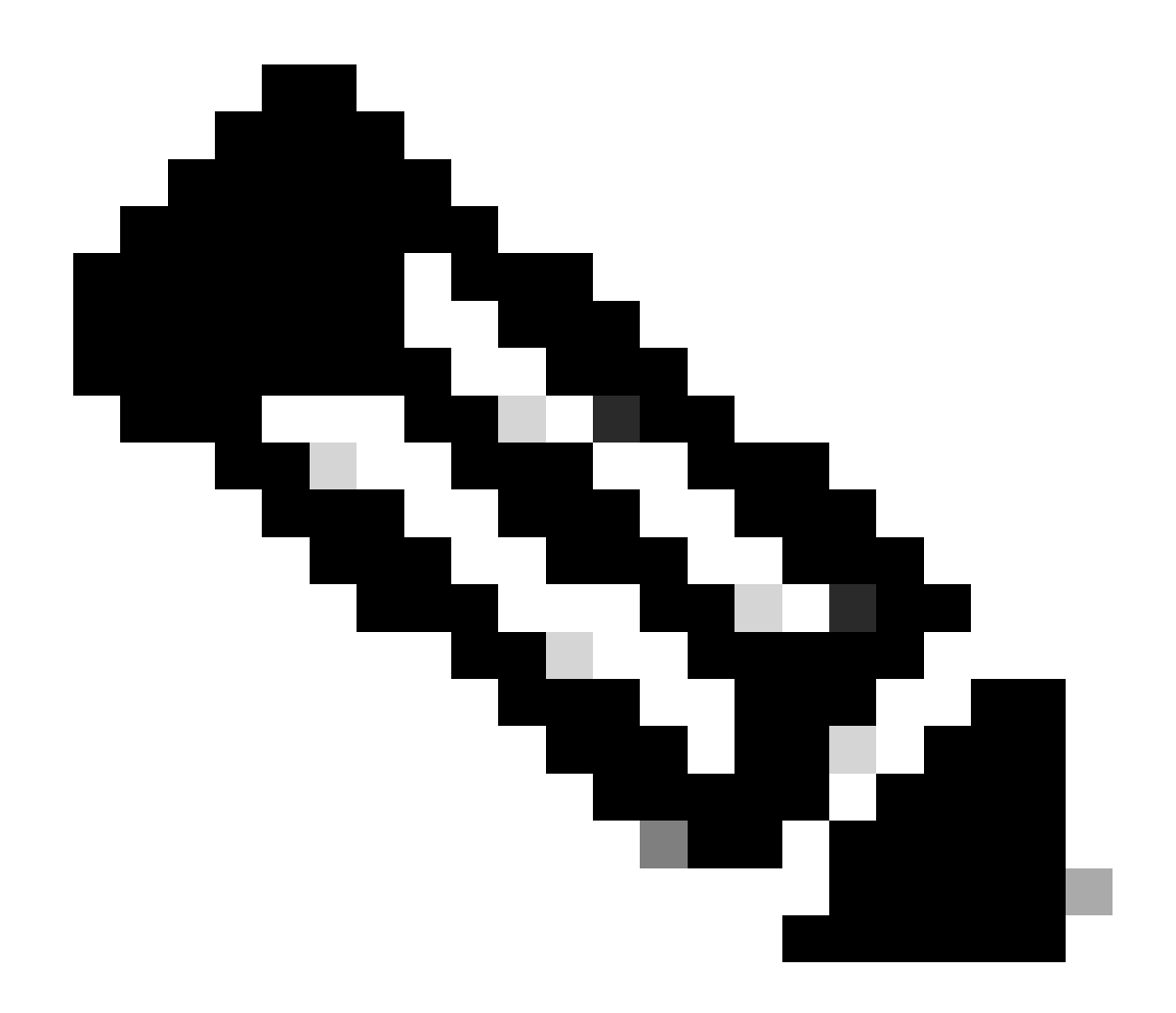

ةيندعملا ةمدخلا ةدوج نييعت كنكمي ،(GUI) ةيموسرلا مدختسملا ةمجاو يف :ةظحالم فده ىلع ەنيوكت اضيأ كنكمي ،(رماوألا رطس ةمجاو) CLI ىلع SSID. لكل طقف ليمعلا

# ةمزحلا طاقتلا مادختساب ةلماشلا ةمدخلا ةدوج نم ققحتلا

جەن نأ نم قىقىحتالاو قەدخالا قدوج مزح صىحف يرورضالا نم ،قەدخالا قدوج نيوكت المتكا دعب نآلا لالخ نم كالذ قىيقىحت نكميو .قىاەنالا ىلا قىاەنالا نم حىحص لكشب لمعت قەدخالا قدوج اەلىيالىچە مزچالا طاقتالا.

ةيلمعم ةئيب مادختسإ متي ،ەتحص نم ققحتلاو ةمدخلا ةدوج نيوكتل لثامم خسن ءارچإل تانوكملا ەذە ربتخملا نمضتي .ريغص قاطن ىلع:

- WLC
- سرب دتيشوسأ •
- OTA ذخأل 'sniffer' لوصو ةطقن •
- يكلس رتويبمك

ليدبت •

ةزربملا ماقرألا ريشت .ربتخملا ةئيب يف لوحملا سفنب تانوكملا هذه عيمج ليصوت متي ةبقارمل ةمزحلا طاقتلا نيكمت اهيف متي يتلا طاقنلا ىلإ يطيطختلا مسرلا اذه يف هليلحتو رورملا ةكرح قفدت.

ةكبشلل يطيطختلا مسرلا

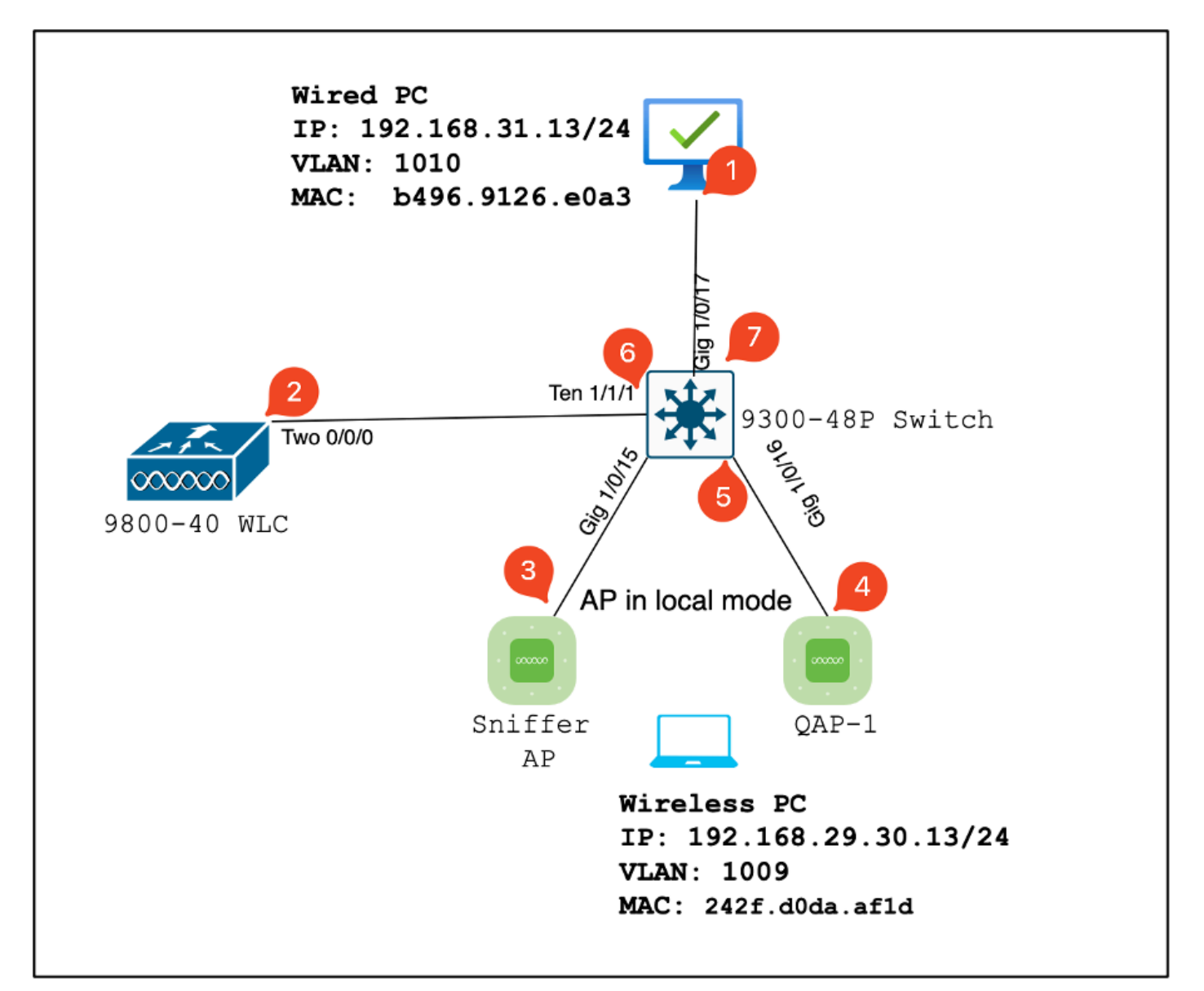

لماعملا ايجولوبوط

### مزحلا طاقتلا طاقنو Lab تانوكم

WLC:

- .ةيكلساللا ةكبشلل اهتانيوكتو ةمدخلا قدوج تاسايس قرادإ
- يف مكحتال رصنع نيب تانايبال رورم ةكرح طاقتال : قمزحال طاقتال قطقن
   لوحمالو (AP) لوصوال قطقنو (WLC) قيكلسالال قيلحمال قكبشال

:لوصولا ةطقن

- . ةمدخلا ةدوج تاسايس ضرفتو ءالمعلاب يكلسال لاصتا رفوت. •
- لوحملاو لوصولا ةطقن نيب تانايبلا رورم ةكرح طاقتلا :ةمزحلا طاقتلا ةطقن.

:sniffer لوصو ةطقن

- . ةيكلساللاا رورملا ةكرح طاقتلال صصخم زاهجك لمعي .
- المعلاو لوصولا ةطقن نيب يكلسال رورم ةكرح ضبق ىلع :ةمزحلا طاقتلا ةطقن
   يكلساللا

يكلسلا رتويبمكلا:

- ةمدخلا ةدوج نم ققحتلاو ةيكلسلا رورملا ةكرح ةاكاحمل لوحملاب هليصوت متي قلماشلا.
- اەلابقتساو اەلاسرامت يتالا ةمدخال قدوج مزح ضبق ىلع :ةمزحال طاقتال قطقان
   يكاس طابترا ربع

:يكلسال رتويبمك

- تانايبلا رورم ةكرح ةاكاحمل (WLAN) ةيكلساللاا ةيلحملا ةكبشلاب لصتم ةلماشلا ةمدخلا ةدوج نم ققحتلاو ةيكلساللاا.
- ربع ةملتسملاو ةلسرملا ةمدخلا ةدوج مزح ضبق ىلع :ةمزحلا طاقتلا ةطقن يكلسال طابترا

:لوحملا

- . رورملا ةكرح ڨفدت رسييو ربتخملا تانوكم عيمج نيب طبري يذلا يزكرملا زاهجلا
- ذيفنت نم ققحتلل ةعونتم لوحم ذفانم يف رورم ةكرح طاقتلاً :ةمزحلاً طاقتلاً طاقن بسانملاً ةمدخلاً قدوج.

اذه لثم مسرأ تنك عيطتسي ايجولوبط LAB لا ايقطنم.

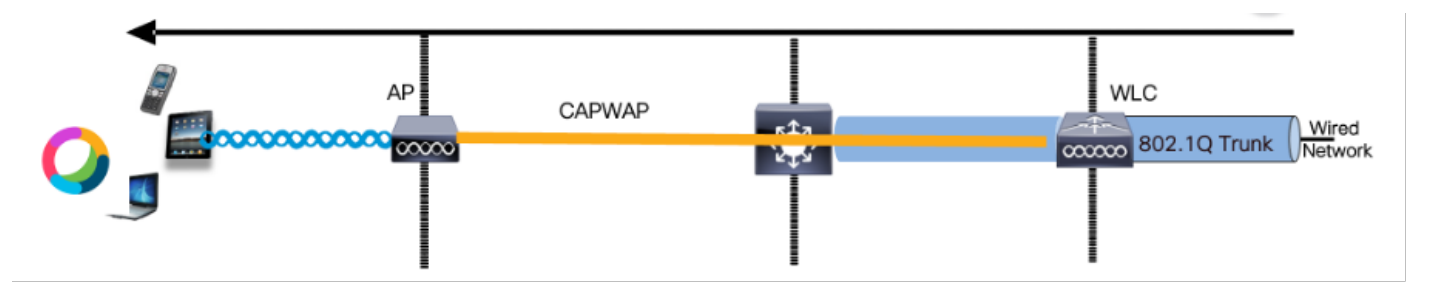

ةيقطنملا لماعملا ايجولوبط

رورم ةكرح ءاشنإل iPerf مادختسإ متي ،ەتحص نم ققحتلاو ةمدخلا ةدوج نيوكت رابتخال مكحتلا ةدحو ربع لاصتالا ليەستل رماوألا ەذە مادختسإ متي .مداخلاو ليمعلا نيب تانايبلا iPerf، ةمدخلا ةدوج رابتخإ ەاجتإ ىلإ ادانتسا ليمعلاو مداخلا راودأ لدابت عم .

### مداخلا يف ةمدخلا ةدوج ةحص نم ققحتلا :1 رابتخالا ويرانيس

مايق دادعإلاا نمضتي .تانايبلا قفدتل ةمدخلا ةدوج نيوكت ةحص نم ققحتلل فدهلا يكلسال يصخش رتويبمك ىلإ DSCP 46 مادختساب مزحلا لااسراب يكلس رتويبمك. ةدوج" ةسايس مادختساب (WLC) ةيكلساللا ةيلحملا ةكبشلا يف مكحتلا ةدحو نيوكت متي تانايبلا قفدت ەاجتاو تانايبلا قفدت نم لك ەاجتال ةيندعملا "ةينيتالبلا ةمدخلا. رابتخالا دادعإ:

• :رورملا ةكرح قفدت

يكلس رتويبمك زاهج :ردصملا

يكلسال رتويبمك :ةەجولا

- DSCP 46 مادختساب UDP مزح :رورملا ةكرح عون
- كلع ةمدخلا ةدوج ةسايس نيوكت •

ةينيتالبلا ةمدخلا ةدوج - ةيندعملا (QoS) ةمدخلا ةدوج :ةمدخلا ةدوج فيرعت فلم

اەتضەنو مداخلا ىلإ تانايبلا قەدت نم لك :ەاجتإلا

ةيندعملا ةمدخلا قدوج نيوكت رماوأ

wireless profile policy qos-policy service-policy input platinum-up service-policy output platinum

.تانايبلا قفدت هاجتإ يف DSCP ةثداحمو يقطنملا ططخملا

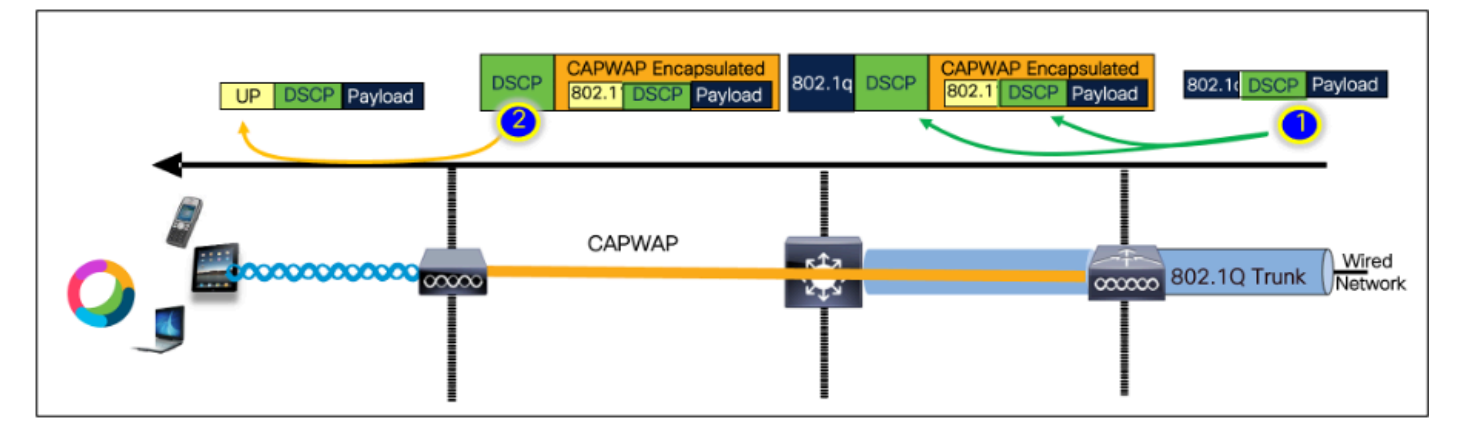

DSCP ةثداحم ةطقن

طبر لسري pc لا نأ دكؤي اذه .يكلسلا يصخشلا رتويبمكلا ىلع ذوخأملا ةمزحلا طاقتلا UDP حيحصلا عم 192.168.10.13 ةددحم ةياغلا ىل UDP 46.

| 1004 08:19:24.592359                                                                                                    | 192.168.31.10                                                                                                    | 192.168.30.13                                            | IPv4                     | EF PHB | 1514 Fragmented IP protocol |
|----------------------------------------------------------------------------------------------------|----------------------------------------------------------------------------------------------------|----------------------------------------------------------|--------------------------|--------|-----------------------------|
| 1005 08:19:24.592359                                                                                                    | 192.168.31.10                                                                                                    | 192.168.30.13                                            | IPv4                     | EF PHB | 1514 Fragmented IP protocol |
| 1006 08:19:24.592359                                                                                                    | 192.168.31.10                                                                                                    | 192.168.30.13                                            | UDP                      | EF PHB | 834 49383 → 5201 Len=8192   |
| 1007 08.19:24.685918                                                                                                    | 192.168.31.10                                                                                                    | 192.168.30.13                                            | IPv4                     | EF PHB | 1514 Fragmented IP protocol |
| 1008 68:19:24.625918                                                                                                    | 192.168.31.10                                                                                                    | 192.168.30.13                                            | IPv4                     | EF PHB | 1514 Fragmented IP protocol |
| <ul> <li>&gt; Frame 1986: B36 bytes on wire (6672 bits), B3</li> <li>&gt; Ethermet II, Src: IntelCor_28:e8:a3 (b4196:91</li> <li>&gt; Intermet Protocol Version 4, Src: 192:168.31.</li> <li>0 B10</li></ul> | bytes captured (0672 bits) on inter<br>250ebr3), batt Cisco_37cdirf5 (2c):<br>28, Dst: 192.168.38.13<br>EF PHB, CON: Not-ECT)<br>point: Expedited Forwarding (46)<br>tion: Not ECN-Expedite Transport (2) | face \Device\NPF_{4003E30A-3F9F-4637-<br>Datebi37:cd:f51 | BECJ-2AE20713EDCA}, 1d 0 |        |                             |

تانايبلا قفدت هاجتاٍ - يكلسلا رتويبمكلا طاقتلا

يكلسلا رتويبمكلاب لصتملا ةلصولا لوحم ىلع ةطقتلم ةمزح صحفن انعد ،كلذ دعب. قميق لظتو DSCP ةمالع يف لوحملا قثي 46.

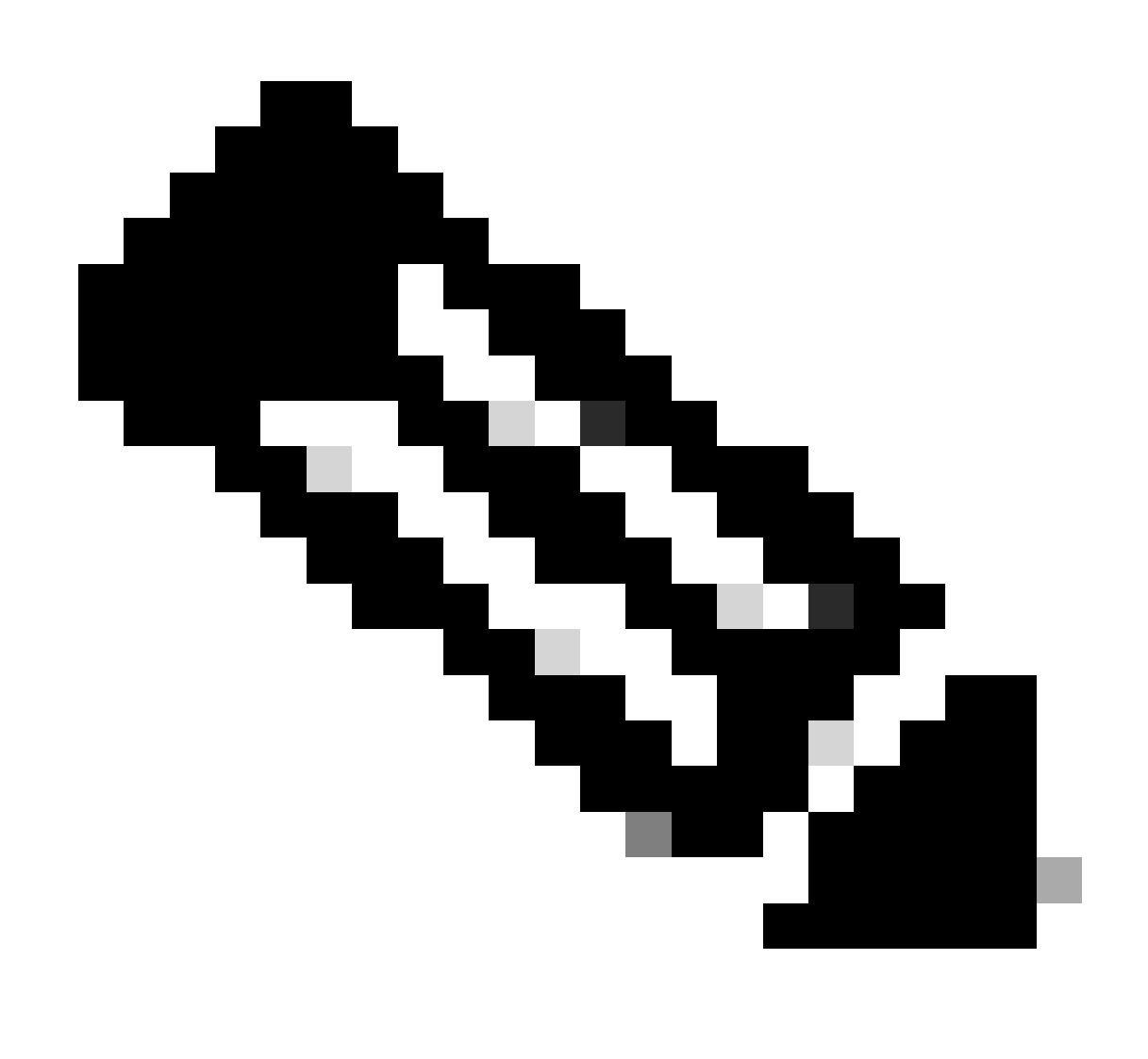

.اەب قوثوم ةلود ىلإ ريصقت 9000 sery ةزافح ةداملا ىلع ءانيم حاتفم :ةظحالم

| 1001 00 10 01 500050                                                                               |                                                                                        |                                                           |                          |        |                             |
|----------------------------------------------------------------------------------------------------|----------------------------------------------------------------------------------------|-----------------------------------------------------------|--------------------------|--------|-----------------------------|
| 1004 08:19:24.592359                                                                               | 192.168.31.10                                                                          | 192.168.30.13                                             | IPv4                     | EF PHB | 1514 Fragmented IP protocol |
| 1005 08:19:24.592359                                                                               | 192.168.31.10                                                                          | 192.168.30.13                                             | IPv4                     | EF PHB | 1514 Fragmented IP protocol |
| 1006 08:19:24.592359                                                                               | 192.168.31.10                                                                          | 192.168.30.13                                             | UDP                      | EF PHB | 834 49383 → 5201 Len=8192   |
| 1007 08.19:24.685918                                                                               | 192.168.31.10                                                                          | 192.168.30.13                                             | IPV4                     | EF PHB | 1514 Fragmented IP protocol |
| 1008 03:19:24.625918                                                                               | 192.168.31.10                                                                          | 192.168.30.13                                             | IPv4                     | EF PHB | 1514 Fragmented IP protocol |
| > Frame 1005: 034 bytes on wire (0672 bits), 03<br>> Ethernet II, Src: IntelCor_25:08:03 (b4:95:01 | <pre>bytes captured (0072 bits) on inte<br/>:26:e0:a31, Dst: Cisco_37:cd:f5 (2c:</pre> | rface \Device\NPf_{4083E30A-3f9f-4537-<br>ab:eb:37:cd:f51 | 8EC3-2AE26715EDCA}, id 8 |        |                             |

ةيكلسلا PC تالصو ةەجاو طاقتلا

لعن مكرت الما قيك المالية المالية المالية المالية المالية المالية المالية (WLC) لا المالية المالية (WLC) الذه الذه الذه المالية المالية المالية المالية المالية المالية المالية المالية المالية المالية المالية المالية المال المالية المالية المالية المالية المالية المالية المالية المالية المالية المالية المالية المالية المالية المالية ا

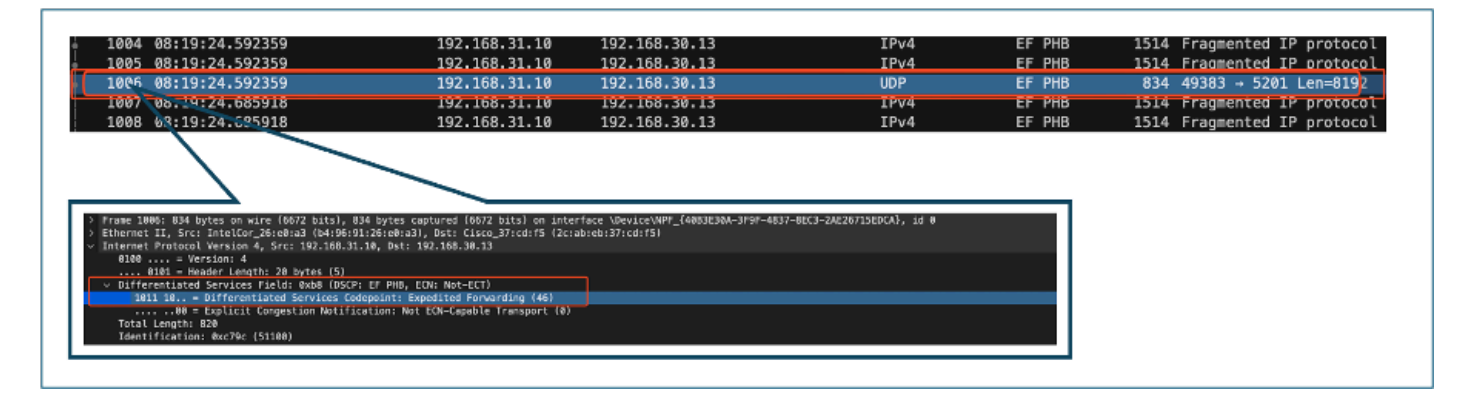

#### WLC EPC قفدت هاجتإ

ةطقن ىلإ ةمزحلا (WLC) ةيكلساللا ةيلحملا ةكبشلا يف مكحتلا رصنع لسري امدنع مكحتلا رصنع لدعت نأ نكمي ثيح جرح عطاقت نع ةرابع اهنإف ،CAPWAP قفن لخاد لوصولا مب صاخلا نيوكتلا ىلإ ادانتسا DSCP لوكوتورب (WLC) ةيكلساللا ةيلحملا ةكبشلا يف جوضولل ةمقرم طاقنب هزاربإ متي يذلاو ،ةمزحلا طاقتلا ميسقت انوعد:

- المالع CAPWAP قفن نم ةيجراخلا ةقبطلا ضرعت :CAPWAP ل ةيجراخلا ةقبطلا المالي DSCP مالع DSCP قفن نم قيجراخلا في مالي المالي المالي المالي المالي المالي المالي المالي المالي المالي المالي المالي المالي المالي المالي المالي المالي المالي المالي المالي المالي المالي المالي المالي المالي المالي المالي المالي المالي المالي المالي المالي المالي المالي المالي المالي ا المالي المالي المالي المالي المالي المالي المالي المالي المالي المالي المالي المالي المالي المالي المالي المالي
- ةيولوأ نييعتب WLC موقت CAPWAP قفن لخاد :CAPWAP لخاد 802.11 ىل الكاد عاميق .توصلا رورم ةكرح عم قباطتت يتلاو ،802.11 ىل AP نم DSCP ل (UP) مدختسملا
- ، هب قوثوم DSCP جذومُن مادختساب Cisco 9800 WLC لمعي :DSCP لخاد DSCP قميُق DSCP ةقبط سفن 46 دنع CAPWAP قفن لخاد DSCP ةميقب ظافتحالا متي كلذل .قيجراخلا

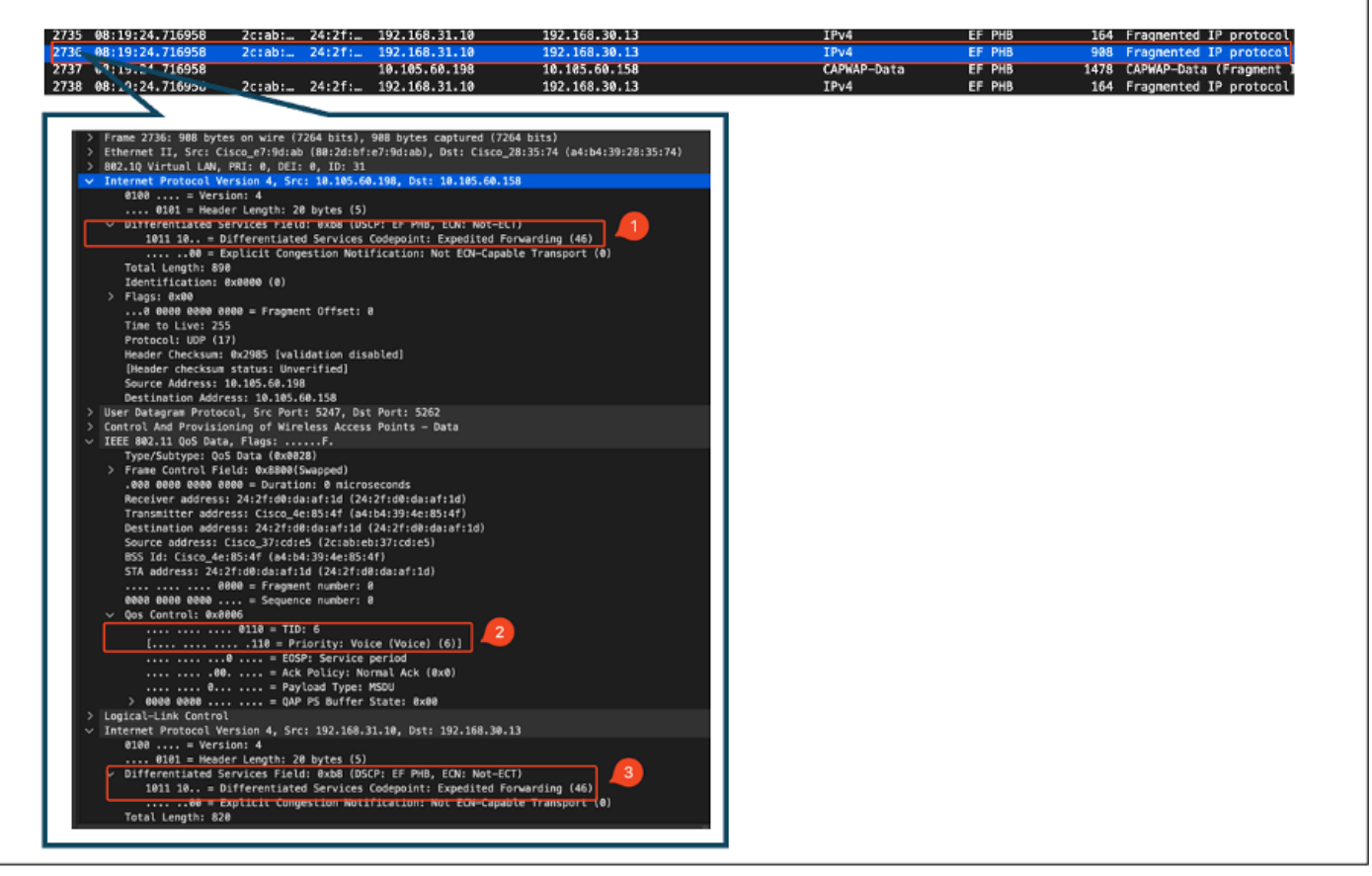

CAPWAP DSCP تامالع

لوصولا ةطقن ليصوت لوحم ذفنم ىلع اهسفن ةمزحلا نم ققحت ،كلذ دعب.

زييمت متي ،ةيحيضوت ضارغأل .46 دنع ةيجراخلا CAPWAP ةقبط ىلع DSCP ةميق لظت رورم ةكرح.

| 9 08:19:24.724746 2c:ab: 24                                                                                    | 2f: 192.168.31.10                                                  | 192.168.30.13              | IPv4        | EF PHB | 164 Fragmented IP protocol (p  |
|----------------------------------------------------------------------------------------------------|--------------------------------------------------------------------|----------------------------|-------------|--------|--------------------------------|
| 0 09:19:24.724773 2c:ab: 24:                                                                                   | 2f: 192.168.31.10                                                  | 192.168.30.13              | IPv4        | EF PHB | 908 Fragmented IP protocol (p  |
| 08.19:24.724/55                                                                                                | 10.105.60.198                                                      | 10.105.60.158              | CAPWAP-Data | EF PHB | 1478 CAPWAP-Data (Fragment ID: |
| en 19370: DBB hairs on wine (1784 bils). SMB hairs ou                                                          | turned (2264 bits) on interface (Incóre                            | ar actual to to size, id B |             |        |                                |
| ernet II, Src: Cisco_e7:9d:ab (E0:2d:bf:e7:9d:ab), Oat                                                         | : Cisco_28:35:74 (#4:b4:39:28:35:74)                               | p                          |             |        |                                |
| ternet Protocol Version 4, Src: 10.105.60.198, Dst: 10.                                                        | 385.60.153                                                         |                            |             |        |                                |
| 6181 - Header Length: 28 bytes (5)                                                                             |                                                                    |                            |             |        |                                |
| Differentiated Services Field: BobB (DSCF: EF FHB, EC<br>1811 10 = Differentiated Services Codepoint: Exp<br>  | t: Not-ECT)<br>edited Forwarding (46)<br>EDN-Cacable Transport (8) |                            |             |        |                                |
| Total Length: 890                                                                                              |                                                                    |                            |             |        |                                |
| Flags: 6x80                                                                                                    |                                                                    |                            |             |        |                                |
| 8 6000 0000 0000 = Fragment Dffset: 0<br>Time to Live: 255                                                     |                                                                    |                            |             |        |                                |
| Protocol: UDP (17)                                                                                             |                                                                    |                            |             |        |                                |
| [Header checksum status: Unverified]                                                                           |                                                                    |                            |             |        |                                |
| Source Address: 18.105.69.198<br>Destination Address: 18.105.69.158                                            |                                                                    |                            |             |        |                                |
| er Detagnam Protocol, Src Port: 5247, Ost Port: 5262                                                           |                                                                    |                            |             |        |                                |
| etrol And Provisioning of Wireless Access Points - Dat:<br>Preamble                                            |                                                                    |                            |             |        |                                |
| Reader                                                                                                    |                                                                    |                            |             |        |                                |
| Type/Subtype: QeS Data (0x0028)                                                                                |                                                                    |                            |             |        |                                |
| Frame Control Field: 0x8500(Swapped)<br>.000 0000 0000 0000 = Duration: 0 microseconds                         |                                                                    |                            |             |        |                                |
| Receiver address: 24:2f:d0:decaf:1d 124:2f:d0:decaf:5                                                          | 1)<br>1)                                                           |                            |             |        |                                |
| Transmitter address: Cisco_4e:65:4f [a4:b4:39:4e:85:4<br>Bestination address: 24:2f:d0:da:af:1d (24:2f:d0:da:a | r)<br>f=3#0                                                        |                            |             |        |                                |
| Source address: Cisco_37iodre5 (2crabiels/37icdre5)                                                            |                                                                    |                            |             |        |                                |
| STA address: 24:2f:d0:da:af:1d (24:2f:d0:da:af:1d)                                                             |                                                                    |                            |             |        |                                |
| adde deng gade i Sequence number: 2                                                                            |                                                                    |                            |             |        |                                |
| Que Control: #x#006                                                                                            | <u>_</u>                                                           |                            |             |        |                                |
| L                                                                                                    | ī 🗳                                                                |                            |             |        |                                |
|                                                                                                    |                                                                    |                            |             |        |                                |
| e = Payload Type: HSDU                                                                                         |                                                                    |                            |             |        |                                |
| > 6060 9998 = QAP PS Buffer State: 0x08<br>gical-Link Control                                                  |                                                                    |                            |             |        |                                |
| ternet Protocol Version 4, Src: 192.168.31.18, Dst: 19.                                                        | .168.30.13                                                         |                            |             |        |                                |
| 0101 = Header Length: 28 bytes (5)                                                                             |                                                                    |                            |             |        |                                |
| Differentiated Services Field: 8x80 (DSCF: EF FHB, 60<br>1011 18 = Differentiated Services Codepoint: Exp      | edited Forwarding (46)                                             |                            |             |        |                                |
| 08 = Explicit Congestion Notification: Not                                                                     | EON-Capable Transport (0)                                          |                            |             |        |                                |
|                                                                                                    |                                                                    |                            |             |        |                                |

AP ةلصو لوحم ةەجاو طاقتلا

مدختسملا ةيولوأ زييمت نم ققحتلل .ءاوهلا ربع طبرلا ثبي وه ،طبرلا ap لا ملتسي نإ ام

.sniffer لوصو ةطقن عم ذوخأم (OTA) ءاوهلا ربع طاقتلا مادختسا متي ،(UP)

لوصولا ةطقن نأ دكؤي اذهو .6 غلبت UP ةميقب راطإلاا هيجوت ةداعإب لوصولاا ةطقن تماق يتلاو ،ةبسانملا (6) 802.11 BR ةميق ىلإ حيحص لكشب DSCP ةميق نييعتب موقت توصلا رورم ةكرح عم قفاوتت.

| <pre>&gt;&gt; Frame 2061: 971 bytes on wire (7768 bits), 971 bytes captured (7768 bits) on interface en0, id 0 &gt; Ethermet II, Src: Cisco_a71a:71 (34:1b:20:s71a:71), DS:: Apple_(6:82:64 (bc:d0:74:f0:82:64)) Internet Protocol Version 4, Src: 10.105.60:98, DS:: 10.233.7.212 &gt; User Dotagram Protocol, Src Port: 5555, DS: Port: 5000 AiroBeck/Dmmlteek encopsulted IEEE 802.11 982.11 radio information 18EE 802.10 QoS Data, Flags: .pF.C Type/Subtype: 05 Data (0x0020) 9 Frame Control Field: 8x8842 .080 0000 001 0000 = Duration: 48 nicroseconds Receiver address: 24:27:03:04:as:11 (24:27:03:04:a:11) Destination address: 24:27:03:04:as:11 (24:27:03:04:a:11) Dostination address: 24:27:03:04:as:11 (24:27:03:04:a:11) Surce address: Cisco_a*:85:4f (4s14:33:44:35:4f) Destination address: Cisco_a*:85:4f (4s14:33:44:35:4f) STA address: Cisco_a*:85:4f (ds14:33:44:35:4f) STA address: Cisco_a*:85:4f (ds14:33:44:35:4f) STA address: Cisco_a*:85:4f (ds14:33:44:35:4f) SF Frame Charter State: 1052 Frame Charter State: 1052 Frame Charter State: 1052 Frame Charter State: 1052 Frame Charter State: 0x602 (0 0 0 000 = Sequence number: 1952 Frame Charter state: 0x602 (0 0 0 000 = CoSP: Service period</pre>                                                                                                    | *   Time   SA    <br>2061 08:19:24.830431 2c:ab:eb:37:cd:e5                          | RA  Source<br>24:2f:d0:da:af:1d Cisco           | e  Destination<br>o_37:cd:e5 24:2f:d0:da:a            | Protocol  D<br>f:1d 802.11 | SCP  Priority  L<br>CS8 Voice (Voice) | angth  Info<br>971 QoS Data, SN=1952, FN=0 |
|----------------------------------------------------------------------------------------------------|--------------------------------------------------------------------------------------|-------------------------------------------------|-------------------------------------------------------|----------------------------|---------------------------------------|--------------------------------------------|
| <pre>&gt; Frame 2061: 971 bytes on wire (7768 bits), 971 bytes captured (7768 bits) on interface en0, id 0 &gt; Internet II, Src: Cisco_27:1a:77 (34:1b:2d:a7:1a:77), Dst: Apple_f0:82:d4 (bc:d0:74:f0:82:d4) &gt; Internet Protocol Version 4, Src: 10.105.60.198, Dst: 10.233.7.212 &gt; User Datagram Protocol, Src Port: 5555, Dst Port: 5000 &gt; AtroPeek/OmsPeek encapsulated IEEE 802.11 &gt; 003.11 radio information IEEE 802.11 radio information &gt; TEEE 802.10 ooS Data (18:0028) &gt; Frame Control Field: 08:8042 .000 0000 0011 0000 = Duration: 48 microseconds A000 0000 0011 0000 = Duration: 48 microseconds A000 0000 0011 0000 = Duration: 48 microseconds A000 0000 endress: 24:27:d0:da:af:1d (24:27:d0:da:af:1d) Transmitter address: Clasc_0e:83:4f (ad:bd:39:4e:83:4f) Destination address: 24:27:d0:da:af:1d (24:27:d0:da:af:1d) STA address: 24:27:d0:da:af:1d (24:27:d0:da:af:1d)</pre>                                                                                                    |                                                                                      |                                                 |                                                       |                            |                                       |                                            |
| <pre>&gt; Frame 2d61: 971 bytes on wire (7768 bits), 971 bytes captured (7768 bits) on interface en0, id 0 &gt; Ethernet IT, Src: (1sc.garla); 4(1:b):2d3:1:a); 10, 233.7.212 User Datagram Protocol, Src: 10.105.60.198, Dst: 10.233.7.212 User Datagram Protocol, Src: 10.105.60.198, Dst: 10.237.60.198, Dst: 10.237.60.198, Dst: 10.237.60.198, Ds</pre>                                                                                                    |                                                                                      |                                                 |                                                       |                            |                                       |                                            |
| <pre>&gt; Internet Protocol Version 4, Src: 10.105.60.198, Dst: 10.233.7.212<br/>Discr Datagram Protocol, Src Port: 5555, Dst Port: 5000<br/>AirOpeck/OmnPeck encapsulated IEE 802.11<br/>202.11 radio information<br/>IEEE 802.11 005 Data, Plags: .pF.C<br/>Type/Subtype: QoS Data (0x0028)<br/>&gt; Frame Control Field: 0x8842<br/>.000 0000 0011 0000 eDuration: 48 microseconds<br/>Receiver address: 24:2f:d0:daiaf:1d (24:2f:d0:daisf:1d)<br/>Transmitter address: 51csc_0.48:5614 (0ai4bais):34:e:85:4f)<br/>Destination address: 24:2f:d0:daiaf:1d (24:2f:d0:daisf:1d)<br/>Surce address: Cisco_4:85:4f (adi+0ai;34:e:85:4f)<br/>Destination address: Cisco_4:85:4f (adi+0ai;34:e:85:4f)<br/>StS Id: Cisco_4:85:34:e:85:4f]<br/>StS Id: Cisco_4:85:34:e:85:4f]<br/>StS Id: Cisco_4:85:34:e:85:4f]<br/>StS Id: Cisco_4:85:34:e:85:4f]<br/>StS Id: Cisco_4:85:4f (adi+0ai;1d)<br/></pre>                                                                                                    | Frame 2061: 971 bytes on wire (7768 bits<br>Ethernet II, Src: Cisco a7:1a:7f (34:1b) | ), 971 bytes captured<br>2d:a7:1a:7f), Dst: App | (7768 bits) on interface<br>ple f0:82:d4 (bc:d0:74:f0 | en0, id 0<br>:82:d4)       |                                       |                                            |
| <pre>&gt; User Datagram Protocol, Src Port: 5555, Dat Port: 5000<br/>&gt; AiroPeek/OmniPeek encapsulated TEEE 002.11<br/>000 Data, Flags: .pF.C<br/>Type/Sutype: QoS Data (0x0020)<br/>&gt; Frame Control Field: 0x842<br/>.000 0000 001 0000 eDuration: 48 microseconds<br/>Receiver address: 24:2f:d0:da:af:1d (24:2f:d0:da:af:1d)<br/>Transmitter address: 24:2f:d0:da:af:1d (24:2f:d0:da:af:1d)<br/>Destination address: 24:2f:d0:da:af:1d (24:2f:d0:da:af:1d)<br/>Source address: 24:2f:d0:da:af:1d (24:2f:d0:da:af:1d)<br/>Source address: 24:2f:d0:da:af:1d (24:2f:d0:da:af:1d)<br/>Source address: 24:2f:d0:da:af:1d (24:2f:d0:da:af:1d)<br/>Source address: 24:2f:d0:da:af:1d (24:2f:d0:da:af:1d)<br/> 0000 = Fragment number: 0<br/>0111 101 0000 Sequence number: 1052<br/>Frame Check sequence: 0x6027Cfe [unverified]<br/>[fCS Status: Unverified]<br/>&gt; 0os Control: 0x00006<br/> 001 = Priority: Voice (Voice) (6)]<br/> 00 ack Policy: Norma Ack (0x0)<br/> 00 ack Policy: Norma Ack (0x0)<br/> 00 expload Type: MSDU<br/>&gt; 0000 0000 expload Type: MSDU<br/>&gt; 0000 0000 000 PS Buffer State: 0x00<br/>&gt; COMP parameters<br/>Data (836 bytes)</pre>                                                                                                    | Internet Protocol Version 4, Src: 10.109                                             | .60.198, Dst: 10.233.                           | 7.212                                                 |                            |                                       |                                            |
| <pre>&gt; AlroPeek/OmaiPeek encapsulated IEEE 802.11<br/>&gt; 802.11 radio information<br/>&gt; IEEE 802.11 QoS Data (Rx0028)<br/>&gt; Frame Control Field: 0x8042<br/>.0000 0001 0000 = Duration: 48 microseconds<br/>Receiver address: 24:2f:d0:da:af:1d (24:2f:d0:da:af:1d)<br/>Transmitter address: Clsc.a,4e:85:4f (a4:b4:39:4e:85:4f)<br/>Destination address: 24:2f:d0:da:af:1d (24:2f:d0:da:af:1d)<br/>Source address: 12:ca_2J:d0:d2:2f:d0:da:af:1d)<br/>Source address: 24:2f:d0:da:af:1d (24:2f:d0:da:af:1d)<br/>Source address: 24:2f:d0:da:af:1d (24:2f:d0:da:af:1d)<br/>Source address: 24:2f:d0:da:af:1d (24:2f:d0:da:af:1d)<br/></pre>                                                                                                    | User Datagram Protocol, Src Port: 5555,                                              | Dst Port: 5000                                  |                                                       |                            |                                       |                                            |
| <pre>&gt; 802.11 radio information<br/>TEEE 802.11 QoS Data (\$x0028)<br/>&gt; Frame Control Field: \$x8842<br/>.000 800 801 800 801 800 801 Control Field: \$x8842<br/>.000 800 801 800 801 Control Field: \$x8842<br/>.000 801 Control Field: \$x8842<br/>.000 801 Control Field: \$x8842<br/>.000 801 Control Field: \$x8842<br/>.000 801 Control Field: \$x8842<br/>.000 801 Control Field: \$x8842<br/>.000 801 Control Field: \$x8842<br/>.000 801 Control Field: \$x8842<br/>.000 801 Control Field: \$x8842<br/>.000 801 Control Field: \$x8842<br/>.000 800 800 800 800 800 800<br/>.000 Control \$x8806<br/>.000 800 800 800<br/>.000 8000<br/>.000 8000<br/>.0000 8000<br/>.000 8000<br/>.000 8000<br/>.0000 8000<br/>.000 8000<br/>.0000 8000<br/>.0000 8000<br/>.0000 8000<br/>.0000 8000<br/>.0000 8000<br/>.0000 8000<br/>.0000 8000<br/>.0000 8000<br/>.0000 8000<br/>.0000 8000<br/>.0000 8000<br/>.0000 8000<br/>.0000 8000<br/>.0000 8000<br/>.0000 8000<br/>.0000 8000<br/>.0000 8000<br/>.0000 8000<br/>.00000<br/>.00000<br/>.000000<br/>.00000<br/>.000000<br/>.000000<br/>.000000<br/>.000000<br/>.000000<br/>.0000000<br/>.0000000<br/>.00000000</pre> | AiroPeek/OmniPeek encapsulated IEEE 802.                                             | 11                                              |                                                       |                            |                                       |                                            |
| <pre>/ IEEE 802.11 QoS Data (#x0028)</pre>                                                                                                    | 802.11 radio information                                                             |                                                 |                                                       |                            |                                       |                                            |
| Type/SUbtype: QoS Data (0x0028)         > Frame Control Fild: 0x8842         .000 0000 0011 0000 = Duration: 48 microseconds         Receiver address: 24:2f:d0:da:af:1d (24:2f:d0:da:af:1d)         Transmitter address: Cisco_48:544 (ad:bd:39:4e:85:4f)         Destination address: 24:2f:d0:da:af:1d (24:2f:d0:da:af:1d)         Source address: Cisco_37:cd:e5 (2:cab:eb:37:cd:e5)         BSS Id: Cisco_4e:85:4f (ad:bd:39:4e:85:4f)         STA address: 24:2f:d0:da:af:1d (24:2f:d0:da:af:1d)                                                                                                    | IEEE 802.11 QoS Data, Flags: .pF.C                                                   |                                                 |                                                       |                            |                                       |                                            |
| <pre>&gt; Prame Cult(VF)FE(U) 0x0042<br/>.000 0000 000 000 = Duration: 4B microseconds<br/>Receiver address: 24:2f;d0:da:af:1d (24:2f;d0:da:af:1d)<br/>Transmitter address: Cisc_4e:85:4f (a4:b4:39:4e:85:4f)<br/>Destination address: 24:2f;d0:da:af:1d (24:2f;d0:da:af:1d)<br/>Source address: Cisc_37:cd:e5 (2c:ab:eb:37:cd:e5)<br/>BSS Id: Cisc_4e:85:4f (a4:b4:39:4e:85:4f)<br/>STA address: 24:2f;d0:da:af:1d (24:2f;d0:da:af:1d)<br/></pre>                                                                                                    | Serve Costrol Eigld: 0x0028)                                                         |                                                 |                                                       |                            |                                       |                                            |
| Receiver address: 24:2f:d0:da:afild (24:2f:d0:da:afild)<br>Transmitter address: Cisc_40:85:4f (a4:b4:39:40:85:4f)<br>Destination address: 24:2f:d0:da:afild (24:2f:d0:da:afild)<br>Source address: Cisc_37:cd:e5 (2c:ab:eb:37:cd:e5)<br>BS5 Id: Cisc_40:85:4f (a4:b4:39:40:85:4f)<br>STA address: 24:2f:d0:da:afild (24:2f:d0:da:afild)<br>                                                                                                    | .000 0000 0011 0000 = Duration: 48 mi                                                | croseconds                                      |                                                       |                            |                                       |                                            |
| Transmitter address: Cisco_4e:85:4f (a4:b4:39:4e:85:4f)<br>Destination address: Cisco_37:cd0:d3:af:1d (24:2f:d0:da:af:1d)<br>Source address: Cisco_37:cd0:65 (2c:abbeb:37:cd0:65)<br>BSS Id: Cisco_4e:85:4f (a4:b4:39:4e:85:4f)<br>STA address: 24:2f:d0:da:af:1d (24:2f:d0:da:af:1d)<br>                                                                                                    | Receiver address: 24:2f:d0:da:af:1d (                                                | 24:2f:d0:da:af:1d)                              |                                                       |                            |                                       |                                            |
| Destination address: 24:2f:d0:da:af:1d (24:2f:d0:da:af:1d)<br>Source address: Cisco_37:cd:e5 (2c:ab:eb:37:cd:e5)<br>BSS Id: Cisco_4e:85:4f (ad:h2:39:4e:85:4f)<br>STA address: 24:2f:d0:da:af:1d (24:2f:d0:da:af:1d)<br>                                                                                                    | Transmitter address: Cisco_4e:85:4f (                                                | a4:b4:39:4e:85:4f)                              |                                                       |                            |                                       |                                            |
| Source address: Cisco_37:cd:e5 (2c:ab:eb:37:cd:e5)<br>BSS Id: Cisco_4e:85:4f (a4:b4:39:4e:85:4f)<br>STA address: 24:2f:d9:da:af:1d (24:2f:d9:da:af:1d)<br>0000 = Fragment number: 0<br>0111 1010 0000 = Sequence number: 1952<br>Frame check sequence: 0x6e2cfc [unverified]<br>[FCS Status: Unverified]<br>v Qos Control: 0x0006<br>0110 = Priority: Voice (Voice) (6)]<br>0110 = Priority: Voice (Voice) (6)]<br>00 = Ack Policy: Normal Ack (0x0)<br>00 = QAP PS Buffer State: 0x00<br>> CCMP parameters<br>Data (836 bytes)                                                                                                    | Destination address: 24:2f:d0:da:af:1                                                | d (24:2f:d0:da:af:1d)                           |                                                       |                            |                                       |                                            |
| BSS Id: Lisco_4e:85:47 (a4:b4:39:4e:85:47)         STA address: 24:2f:d0:da:af:1d (24:2f:d0:da:af:1d)                                                                                                    | Source address: Cisco_37:cd:e5 (2c:ab                                                | :eb:37:cd:e5)                                   |                                                       |                            |                                       |                                            |
| SiA address: 24:27:09:00:37:10 (24:27:09:00:37:10)<br>                                                                                                    | BSS Id: Cisco_4e:85:4f (a4:b4:39:4e:8                                                | 5:4f)                                           |                                                       |                            |                                       |                                            |
| <pre>0111 1010 0000 - rragment inductr 0 0111 1010 0000 - rragment inductr 0 0 011 1010 0000 = Sequence number: 1952 Frame check sequence: 0x6e2c7cfe [unverified] [FCS Status: Unverified] v Qos Control: 0x0006</pre>                                                                                                    | STA address: 24:2T:00:da:aT:10 (24:2T<br>0900 - Eragment number                      | :d0:da:aT:10)<br>. A                            |                                                       |                            |                                       |                                            |
| Frame check sequence: 0x62c7c7e [unverified]         [FCS Status: Unverified]         > Qos Control: 0x0006                                                                                                    | 8111 1818 8888 = Sequence number                                                     | : 1952                                          |                                                       |                            |                                       |                                            |
| <pre>[FCS Status: Unverified]</pre>                                                                                                    | Frame check sequence: 0x6e2c7cfe [unv                                                | erified]                                        |                                                       |                            |                                       |                                            |
| <pre>&gt; Qos Control: 0x0006</pre>                                                                                                    | [FCS Status: Unverified]                                                             |                                                 |                                                       |                            |                                       |                                            |
|                                                                                                    | ✓ Qos Control: 0x0006                                                                |                                                 |                                                       |                            |                                       |                                            |
| <pre>[</pre>                                                                                                    | 0110 = TID: 6                                                                        |                                                 |                                                       |                            |                                       |                                            |
|                                                                                                    | [110 = Priority: Vo                                                                  | ice (Voice) (6)]                                |                                                       |                            |                                       |                                            |
|                                                                                                    | 0 = EOSP: Service                                                                    | period                                          |                                                       |                            |                                       |                                            |
| > 0000 0000 = Payload type: Hou<br>> 0000 0000 = QAP PS Buffer State: 0x00<br>> CCMP parameters<br>Data (036 bytes)                                                                                                    | 00 = Ack Policy: N                                                                   | IOFMALACK (0x0)                                 |                                                       |                            |                                       |                                            |
| > CCMP parameters<br>Data (836 bytes)                                                                                                    | > 0000 0000 = 04P PS Buffer                                                          | State: 8v88                                     |                                                       |                            |                                       |                                            |
| Data (836 bytes)                                                                                                    | > COMP parameters                                                                    |                                                 |                                                       |                            |                                       |                                            |
|                                                                                                    | Data (836 bytes)                                                                     |                                                 |                                                       |                            |                                       |                                            |
| -                                                                                                    |                                                                                      |                                                 |                                                       |                            |                                       |                                            |

ليمع ىلإ AP نم OTA طاقتلا

لبقتسي .يكلساللا رتويبمكلا لبق نم ةملتسملا ةمزحلا نوكت ،ةريخألا ةلحرملا يف قميقب راطإلا يكلساللا رتويبمكلا

رتويبمكلا نم ،لماكلاب لاسرالا راسم ربع DSCP تامالعب ظافتحالا متي ەنأ ىلإ ريشي اذەو غلبت يتلا ةقسانتملا DSCP ةميق دكؤت .يكلساللا رتويبمكلا ىلإ يكلسلا يصخشلا 46 يف حيحص لكشب اەيلع ةظفاحملاو (QoS) ةمدخلا ةدوج تاسايس قيبطت ىلع ةطقن 46 يا قودت ماجتإ

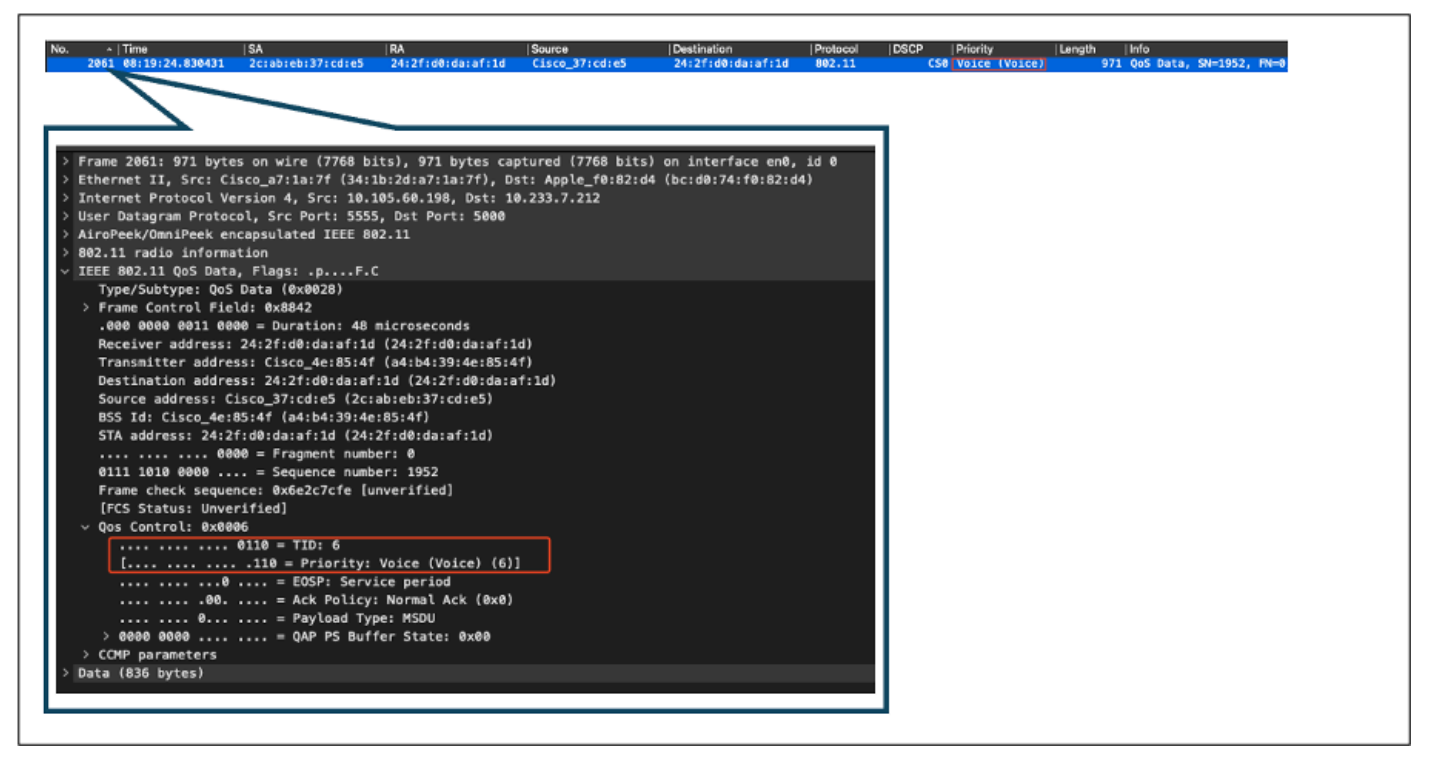

يكلساللا رتويبمكلا طاقتلا

ةيديەمتلا ةلحرملا يف ةمدخلا ةدوج ةحص نم ققحتلا :2 رابتخالا ويرانيس

ليمحتلل ةمدخلا ةدوج نيوكت قحص نم ققحتلا وه فدهلا نوكي ،اذه رابتخالا ويرانيس يف. يصخش رتويبمك ىلإ DSCP 46 عم UDP مزح لسري يكلسال رتويبمك دادعإلا نمضتي مادختساب (WLC) ةيكلساللا ةيلحملا ةكبشلا يف مكحتلا رصنع نيوكت متي .يكلس لزنلاو مداخلا تاهاجتاً نم لكل نداعملاب ةصاخلا "ةينيتالبلا قمدخلا ةدوج" ةسايس

• :رورملا ةكرح قفدت

يكلسال رتويبمك :ردصملا

يكلس رتويبمك :ةەجولا

DSCP 46 مادختساب UDP مزح :رورملا ةكرح عون

• ىلع ةمدخلا ةدوج ةسايس نيوكت •

Platinum ةمدخ ةدوج :ةمدخلا ةدوج فيرعت فلم

قفدتلاو مداخلا نم الك :هاجتإلا

• الاعتادة المدخل المدوج الماوة المدوم الماوة المادة المدخل المدخل المدعمل المدعمل المدعم المدعم المدعم المدعم ا

wireless profile policy qos-policy service-policy input platinum-up service-policy output platinum :مداخلا هاجتإ يف DSCP ليوحتو يقطنم ططخم

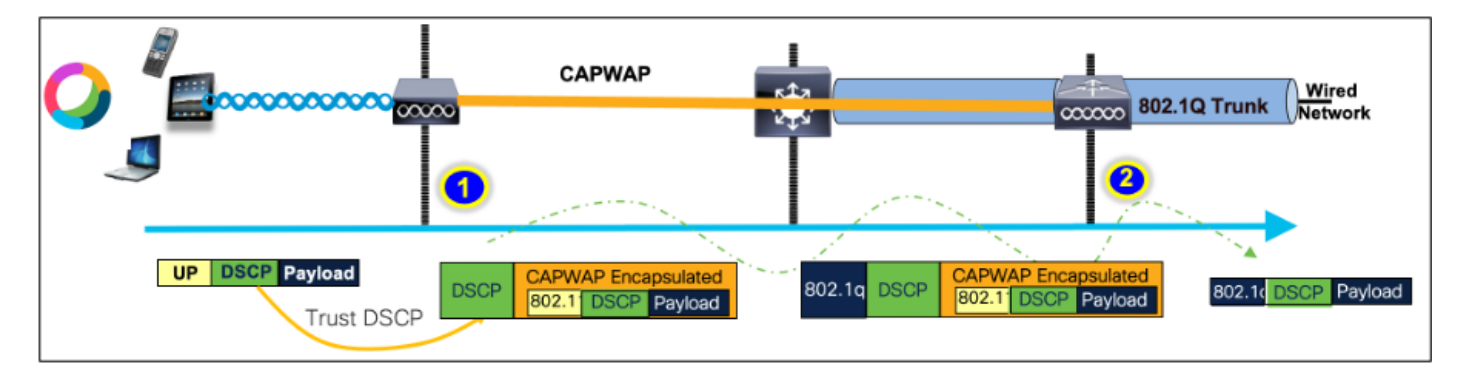

قفدت - DSCP ليوحتو يقطنم ططخم

ىلع اذه طاقتلاا متي .يكلس رتويبمك ىلإ يكلسال رتويبمك نم ةلسرملا مزحلا يكلساللا رتويبمكلا.

مادختساب UDP مزح يكلساللا رتويبمكلا لسري DSCP 46.

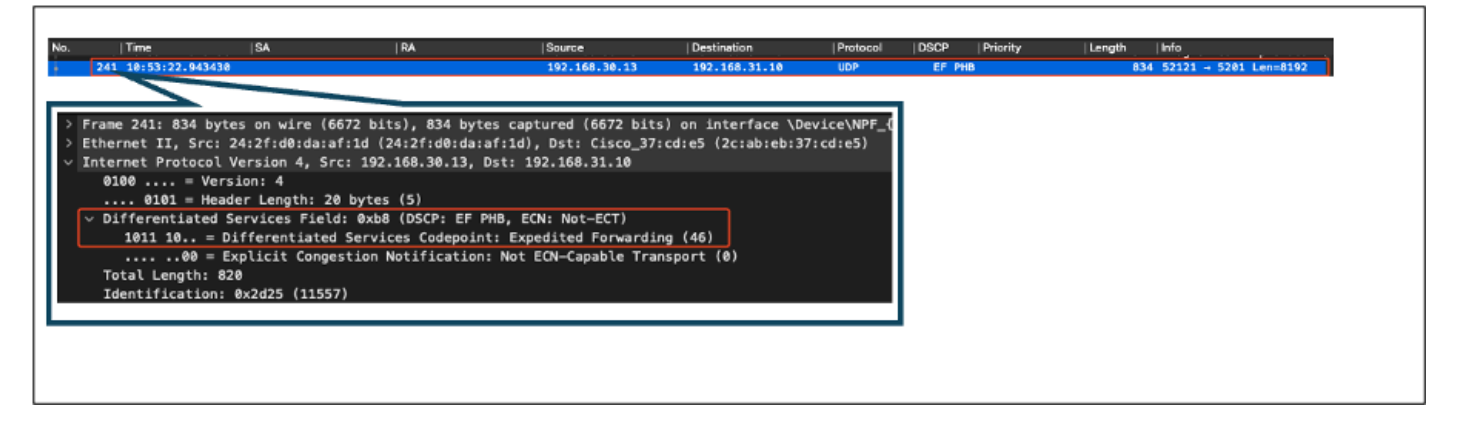

ثبال هاجتإ يف يكلساللا رتويبمكاا طاقتال

#### .AP ىلإ ليمعلا نم OTA طاقتلا ةيلمع يف رظنن انوعد كلذ دعب

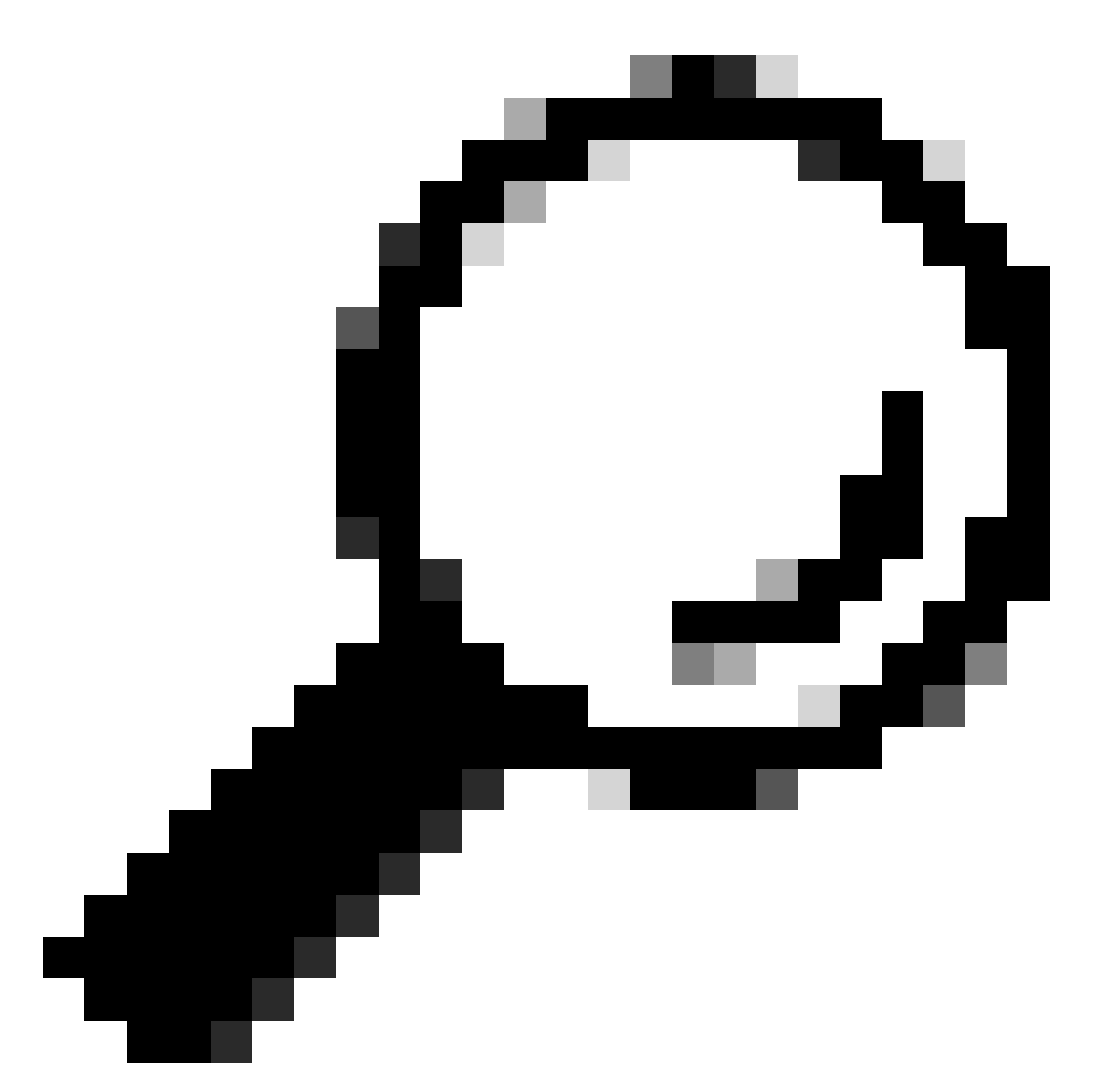

مادختساب مزحلا لاسرال Windows نم يكلسال رتويبمك مادختسإ دنع :حيملت DSCP مادختساب مزحلا لاسرال Windows نم يكلسال رتويبمك مادختس مرقا ،46 5 يەو (UP) مدختسملا ةيولوأ ةميق ىلإ DSCP 46 نييعتب Windows موقي ،46 3 موقى (up 5) ويديف رورم ةكرحك مزحلا OTA طاقتلا ضرعي ،كلذل ةجيتنو 46. دنع لظت DSCP ةميق نإف ،ةمزحلا ريفشت كفب تمق اذإ ،كلذ

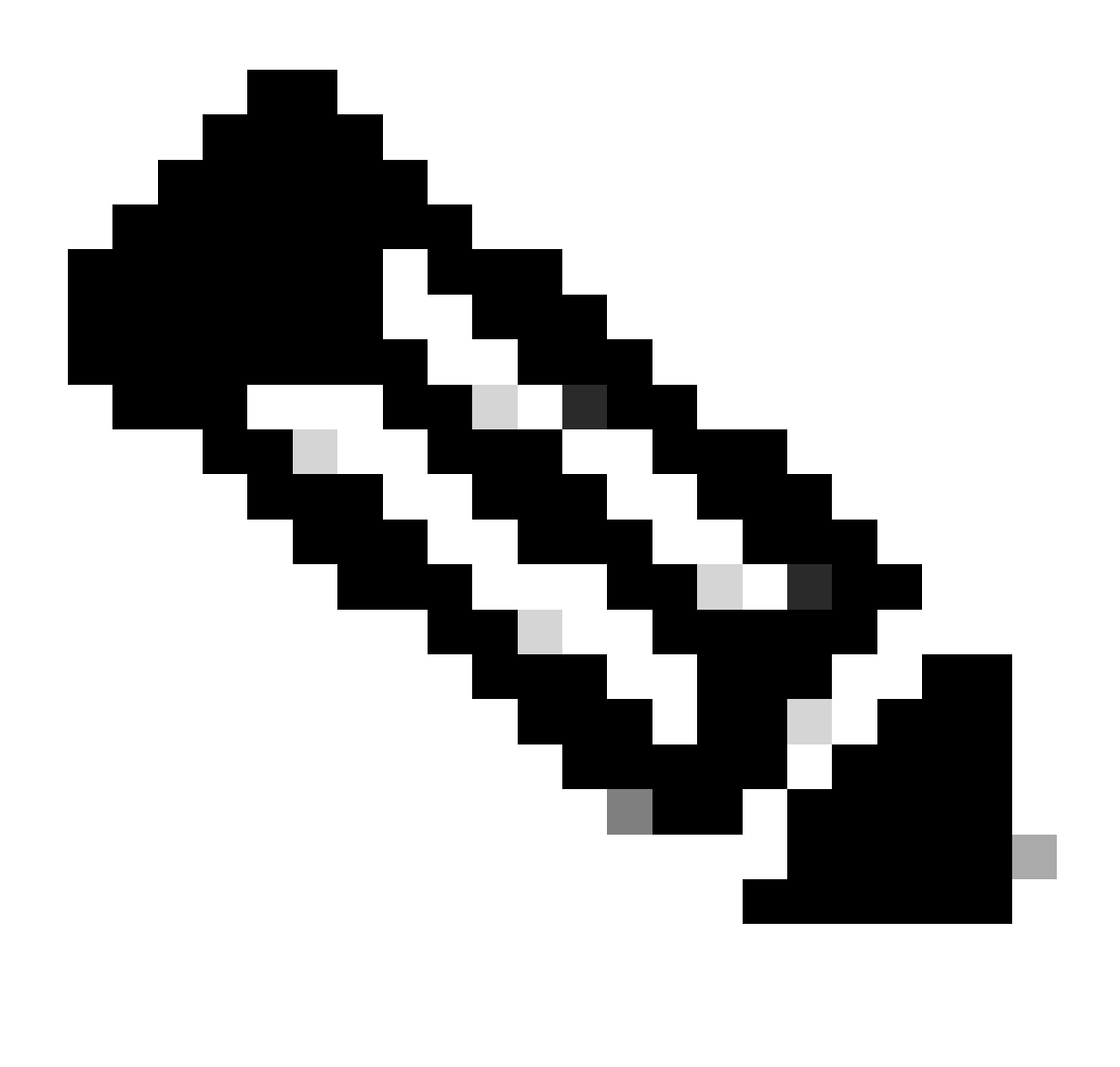

يف Cisco 9800 WLC ل يضارتفالاا كولسلا لثمتي ،17.4 رادصإلاا نم اءدب :ةظحالم ظافحلا نمضي اذهو .لوصولاا ةطقن مامضنا فيرعت فلم يف DSCP ةميق يف ةقثلا ةكبشلا يف مكحتلا رصنع ةطساوب اهب قوثولاو 46 ب ةصاخلا DSCP ةميق ىلع DSCP نييعت كولسب ةقلعتم لكاشم يأ عنمي امم ،(WLC) ةيكلساللا ةيلحملا ماظنل

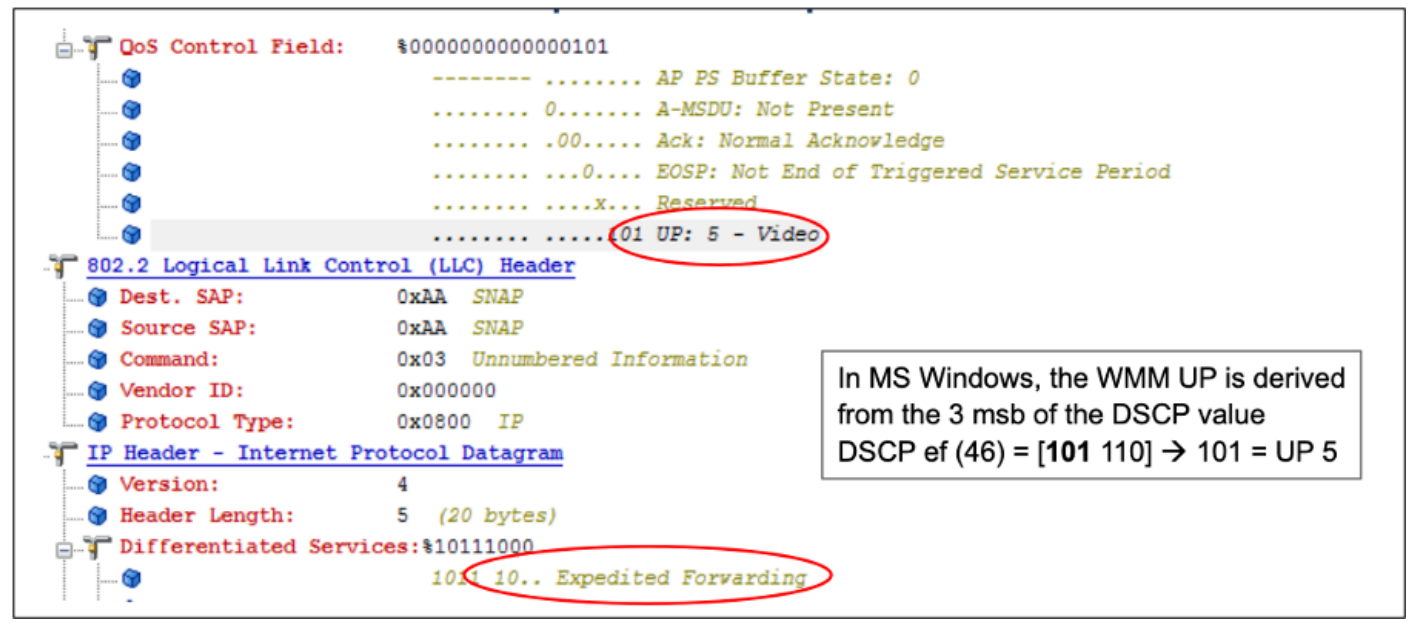

DSCP ىتح Windows نييعت

دادعإ نم اهطاقتلا مت يتلا (OTA) ءاوهلا ربع ةرفشملا طاقتلالا ةيلمع ليلحت متي مداخلا نم ةمدخلا ةدوج نيوكت نم ققرحتلل ربتخملا.

نأ نم مغرلا ىلعو .(ويديف) 5 (UP) مدختسملا ةيولوأ ةميق تاذ مزحلا OTA طاقتلا رهظي 46. علي لظت ةرفشملا ةمزحلا لخاد DSCP ةميق نإف ،5 ىلع رهظي OTA طاقتلا

| No.  Timo  SA<br>5642 19:53:22.982358 24:2f:d0:da:af:1d                                                                                                    | RA Source<br>a4:b4:39:4e:85:4f 24:21:d0:da:a1:1d                                                                                             | Destination<br>Cisco_37:cd:e5             | Protocol DS<br>802.11 | CP Priority<br>CS0 Video (Video) | Length  Info<br>1442 QoS Data, SN=1347, |
|----------------------------------------------------------------------------------------------------|----------------------------------------------------------------------------------------------------|-------------------------------------------|-----------------------|----------------------------------|-----------------------------------------|
| > Frame 5643: 1442 bytes on wire (11536<br>> Ethernet II, Src: Cisco_a7:1a:7f (34:1<br>> Internet Protocol Version 4, Src: 10.1<br>> User Datagram Protocol, Src Port: 5555<br>> AiroPeek/OmniPeek encapsulated IEEE 80<br>> 802.11 radio information<br>> IEEE 802.11 OoS Data, Flags: .pTO                                                        | bits), 1442 bytes captured (11536 bit:<br>b:2d:a7:1a:7f), Dst: Apple_f0:82:d4 ( <br>05.60.198, Dst: 10.233.7.212<br>, Dst Port: 5000<br>2.11 | s) on interface en0<br>bc:d0:74:f0:82:d4) | 9, id 8               |                                  |                                         |
| Type/Subtype: QoS Data (0x0028)<br>> Frame Control Field: 0x8041<br>.000 0000 0100 1001 = Duration: 73 (<br>Receiver address: Cisco_4e:85:4f (a<br>Transmitter address: 24:2f:d0:da:af<br>Destination address: Cisco_37:cd:e5<br>Source address: 24:2f:d0:da:af:1d (2<br>BSS Id: Cisco_4e:85:4f (a4:b4:39:4e<br>STA address: 24:2f:d0:da:af:1d (20: | hicroseconds<br>#:b4:39:4e:85:4f)<br>1d (24:2f:d0:da:af:1d)<br>(2c:ab:eb:37:cd:e5)<br>P4:2f:d0:da:af:1d)<br>85:4f)<br>2f:d0:da:af:1d)        |                                           |                       |                                  |                                         |
|                                                                                                    | video (Video) (5)]<br>Bits 8-15 of QoS Control field are TX                                                                                  | OP Duration Request                       | ted                   |                                  |                                         |
|                                                                                                    | Normal Ack (0x0)<br>e: MSDU<br>on Requested: 0 (no TXOP requested)                                                                           |                                           |                       |                                  |                                         |

عبنملا هاجتإ يف OTA لماعملا دادعا

- .46 دنع ةيجراخلا CAPWAP ةقبط ىلع DSCP ةميقب ظافتحالا متي •
- .46 دنع DSCP ةميقب ظافتحالا اضيأ متي ،CAPWAP قفن لخادو •

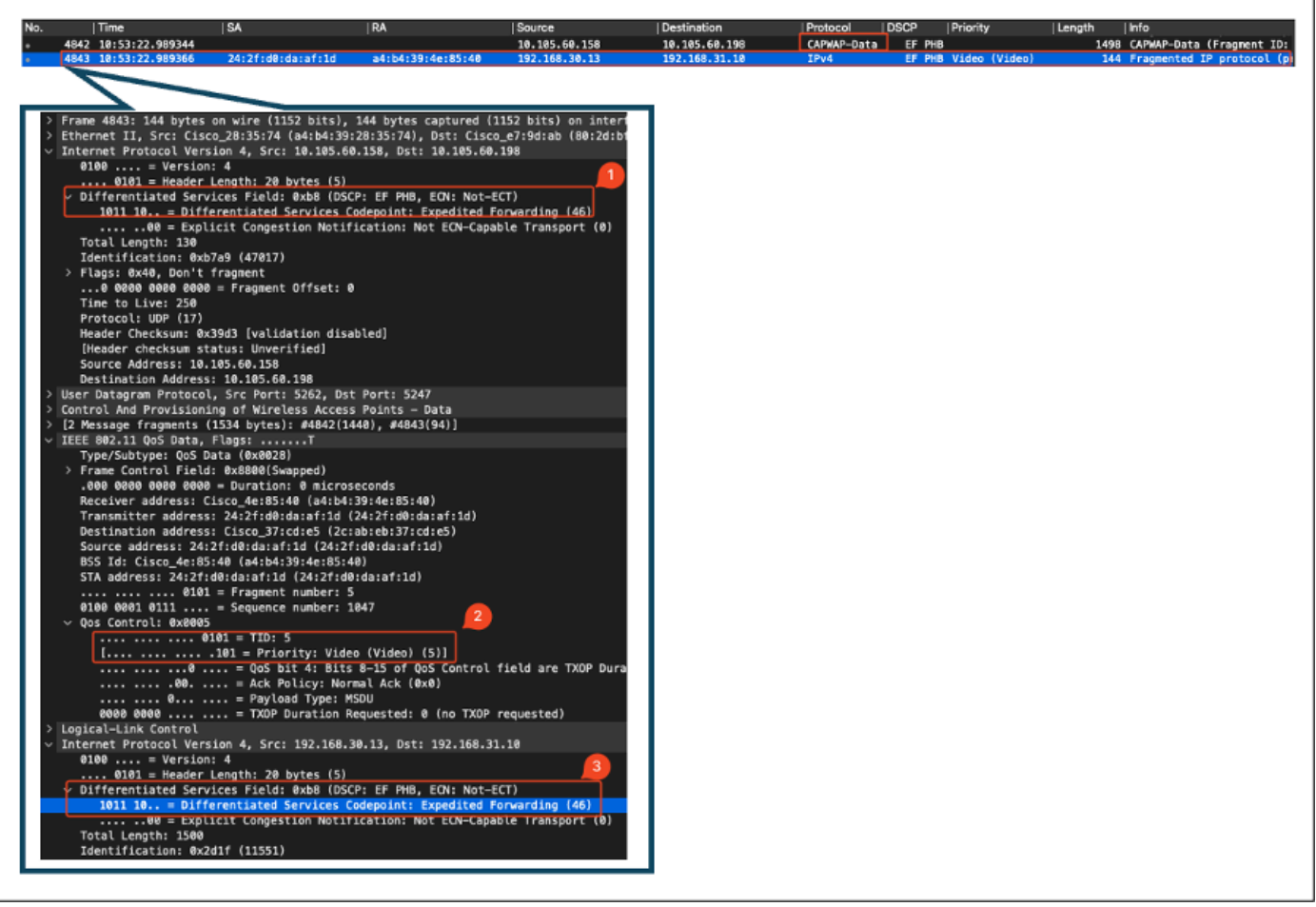

تانايبلا قفدت هاجتإ يف AP طابترا طاقتلا

لصت ثيح (WLC) ةيكلساللاا ةيلحملا ةكبشلا يف مكحتلا رصنع يف رمألاا طاقتلا متي لوحملا نم ةمزحلا

- تميق عم (WLC) ةيكلساللاا ةيلحملا ةكبشلا يف مكحتلا رصنع ىلاً تمزحلاً لصت DSCP قوبط ىلع 46 غلبت يتلاً DSCP قوبط يلع 46 غلبت يتلا
- .46 دنع DSCP ةميقب ظافتحالا متي ،CAPWAP قفن لخادو

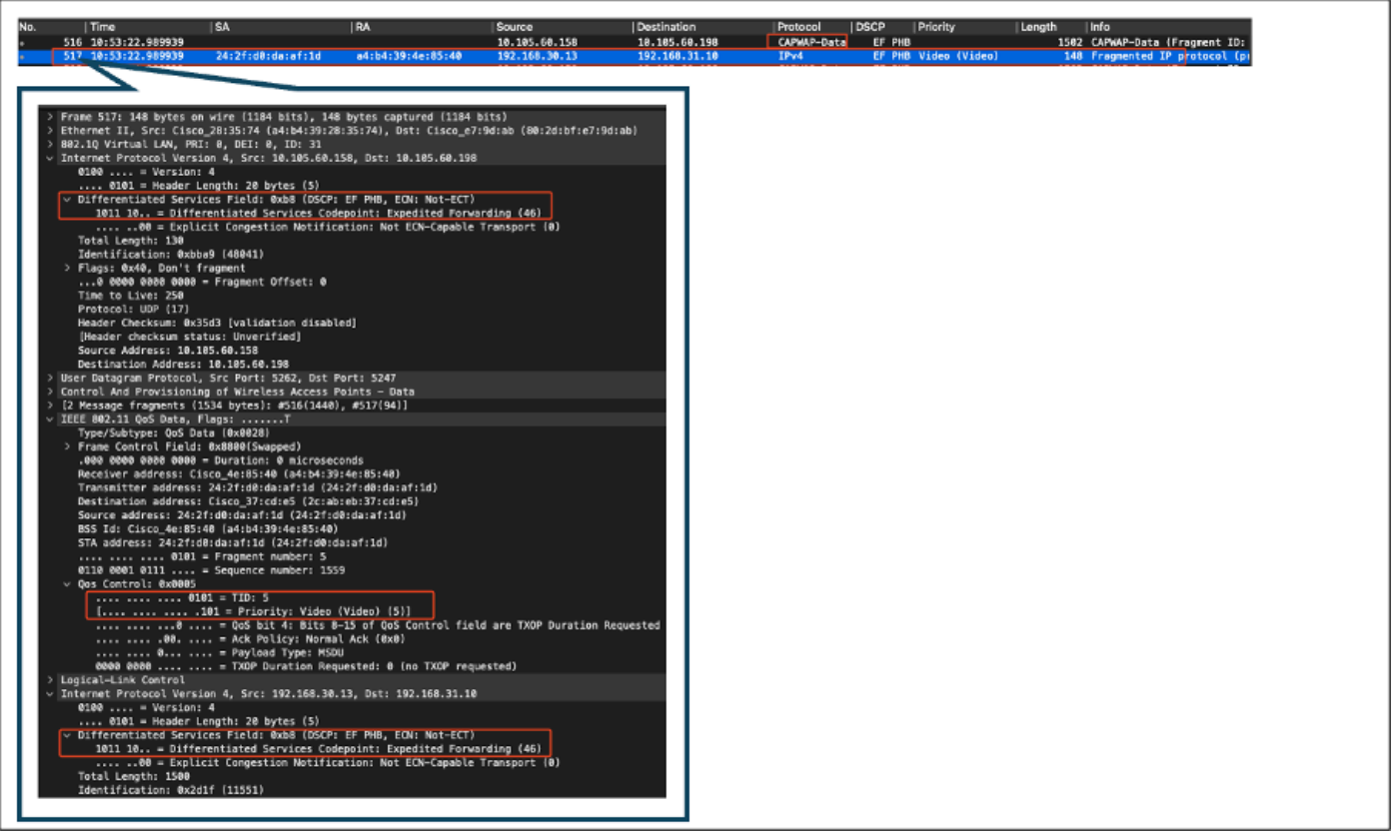

AP نم ةدراولا مزحلا ضرعي WLC EPC

ىلا مجوم ،ةلـصولا حاتفم ىلا ىرخأ ةرم اەلاسرا متي ،WLC لا يف رامسم رود ةمزحلا ذخأت نأ دعب ةداعإب (WLC) ةيكلساللا ةيلحملا ةكبشلا يف مكحتلا رصنع موقت .يكلسلا رتويبمكلا قميق مادختساب ةمزحلا ەيجوت BSCP قميق مادختساب قمزحل

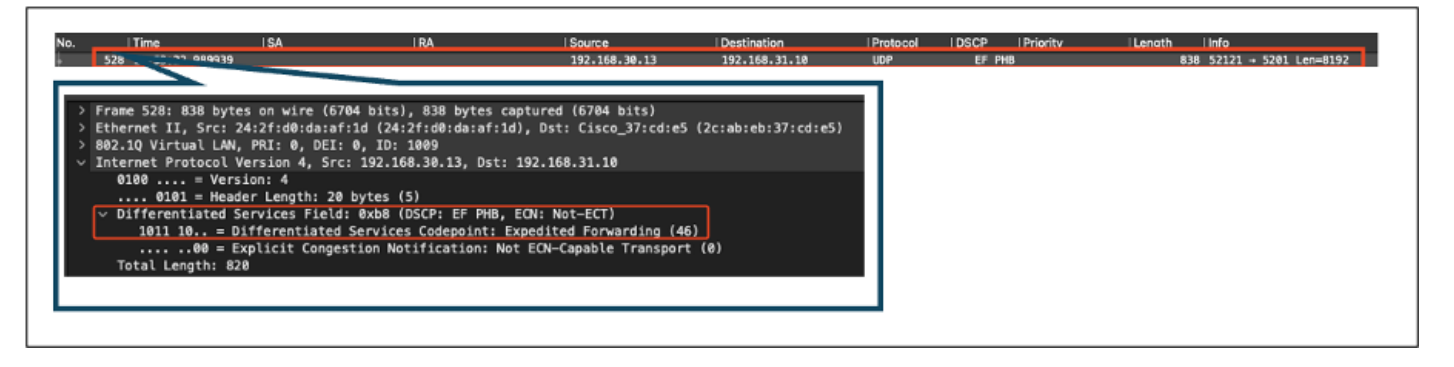

يكلس رتويبمك زاهج ىلإ ةلسرملا مزحلا ضرعي WLC EPC

نامضل ةيكلسلا يصخشلا رتويبمكلا ةلصو يف ةمزحلا طاقتلا ليلحت متي ،اريخأو ةي المن المن المن المن عنم قمزحلا لوصو دنع DSCP قميق ىلع ظافحلا قيكلساللال

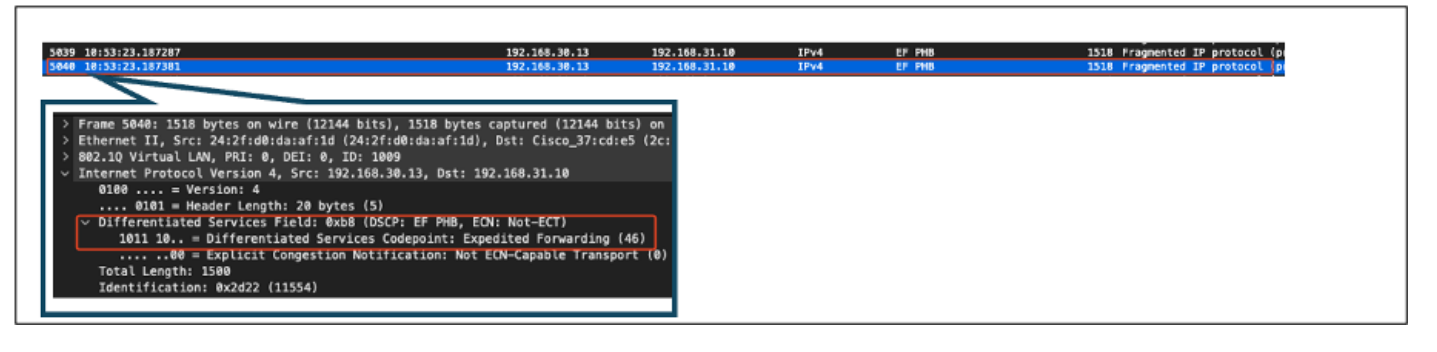

مداخلا هاجتإ يف ةيكلسلا PC تالصو لوجم طاقتلا

رتويبمكلا ةطساوب اهلابقتسا متي يتلا ةمزحلا ليلحت متي ،ةريخألا ةلحرملا يف يتلا DSCP ةميقب يكلسلا رتويبمكلا ىل ةمزحلا لوصو نامضل يكلسلا يصخشلا 46.

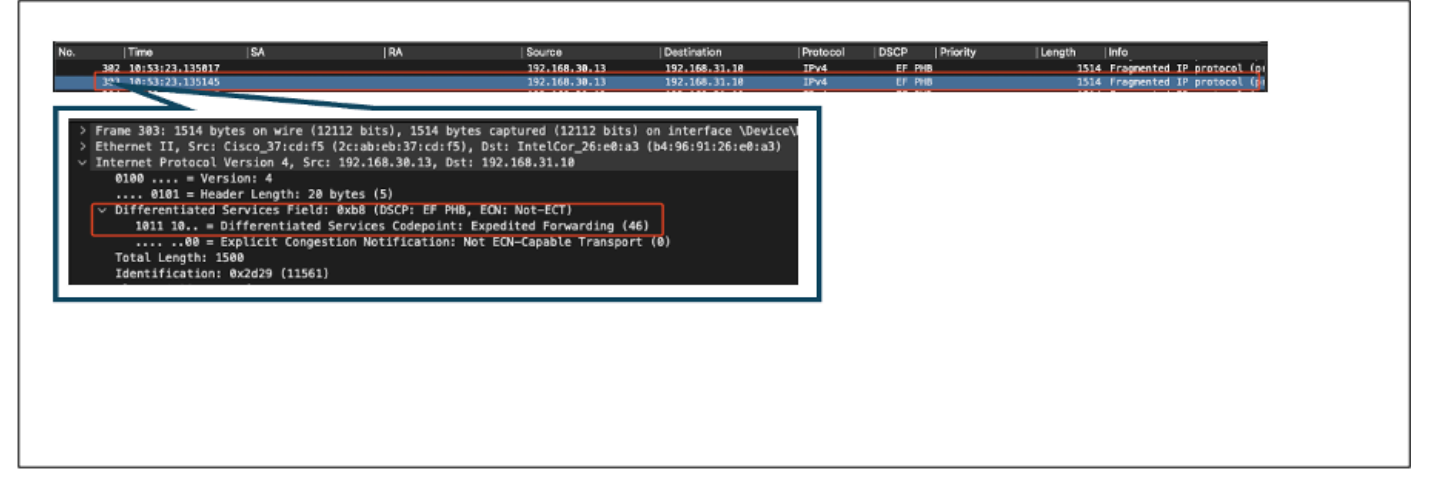

تانايبلا قفدت ماجتإ - يكلسلا رتويبمكلا زامج طاقتلا

تانايبلا رورم ةكرجل ةمدخلا ةدوج نيوكت نم ققحتلا يف قفدتلل ةمدخلا ةدوج رابتخإ حجن ظافتحالا نإ .يكلسلا رتويبمكلا ىلإ يكلساللا يصخشلا رتويبمكلا نم ةقفدتملا قميقب تباثلا قميقب تباثلا (QoS) قمدخلا قدوج جەن

### اهحالصإو ءاطخألا فاشكتسا

ةساسح يلعفلا تقولا يف تاقيبطتلا نم اهريغو ةيئرملاو ةيتوصلا تاقيبطتلا نوكت تاريثأت ىلإ (QoS) ةمدخلا ةدوج يف ضافخنا يأ يدؤي دقو ،ةكبشلا ءادأ لكاشمل صاخ لكشب ريثأتلا نوكي نأ نكمي ،لقأ DSCP ميقب ةمدخلا ةدوج مزح ميلعت متي امدنع .ةرضمو ةظوحلم اريبك ويديفلاو توصلا ىلع.

:توصلا ىلع ريثأتلا

- تاثداحملا نأ نامضل لقأ لوصو نمز يتوصلا لاصتالا بلطتي :ربكأ لاقتنا نمز ىلإ يدؤي امم ،ةيتوصلا مزحلا ريخأت ىلإ DSCP ميق ضافخنا يدؤي دق .ةلەسو ةيعيبط تاثداحملا يف ظوحلم رخأت ثودح.
- سلسلا ميلستلا (نافجرلا) مزحلا لوصو تاقوأ يف ريغتملا لطعي نأ نكمي :نافجرلا بعصلا نم لعجي امم ،طوغضم وأ هومم توص يلإ كلذ يدؤي نأ نكمي .ةيتوصلا مزحلل

.ةعامسلا مەف

- ارادقم نأ ىتح .ةمزحلا نادقفل ةياغلل ةساسح ةيتوصلا مزحلا نوكت :ةمزحلا نادقف يدؤي امم ،ةيظفللا عطاقملا وأ تاملكلا دقف ىلإ يدؤي دق ةمزحلا نادقف نم اليئض مەفلا ءوسو تاملاكملا ةدوج فعض ىلإ
- توصلا يف هوشت ثودح ىلإ هوشتلاو ريخأتلا ةدايز يدؤي نأ نكمي :دادترالاو هوشتلا ربكأ لكشب ةيتوصلا ةملاكملا ةدوج نم للقي امم ،ىدصلاو.

ويديڧلا ىلع ريثأتلا:

- نيب ةنمازملا ىلع ظافحلل لقأ لوصو نمز ويديفلا تالاصتا بلطتت :ربكأ لوصو نمز امم ،تاريخأت ثودح يف لوصولا نمز ةدايز ببستت دقو .ويديفلاو توصلا تاقفدت يقيقحلا تقولا يف تالعافت ىلع لوصحلا بعصلا نم لعجي.
- ىلع وأ بيترتلا جراخ ويديفلا تاراطإ لوصو يف زازتهالا ببستي نأ نكمي :زازتهالا ةأتأتلا وأ ناعمللا ةديدش ويديف ةبرجت ىلإ يدؤي امم ،ةمظتنم ريغ تارتف.
- ىلإ يدؤي نأ نكمي امم ،ةُدوقفمُ تارَاطاٍ ةَدُوقفملاً مزحلاً مُزحلاً نُع جُتني نأُ نكمي :مزَحلاً دقف تاهوشتلاً ضرع وأ ويديفلاً ديمجت.
- صيصخت ىلإ DSCP لوكوتورب ميق ضافخنا يدؤي نأ نكمي :ةضَفخنم ويديف ةدُوج اذهو .لقأ ويديف ةدوجو لقأ ةقد ىلإ يدؤي امم ،ويديفلا تاقفدتل يددرتلا قاطنلا ضرع .ويديفلا يف ةمهملا ليصافتلا ةيؤر بعصلا نم لعجي نأ هنأش نم

DSCP زييمت ةباتك ديعي طيسولا لوحملا :1 ويرانيسلا

لوحم ةباتك ةداعإ ريثأت يف قيقحتلا متي ،اذه اهحالصإو ءاطخألا فاشكتسأ ويرانيس يف ةكبشلا يف مكحتلا رصنع ىلإ اهلوصو دنع رورملا ةكرح ىلع DSCP ةمالعل طسوتم DSCP 46 ةمالع ةباتك ةداعإل لوحملا نيوكت متي ،اذه راركتلو .(WLC) ةيكلساللا ةيلحملا قيكلسللا عنه ملاح العرفي الكا يصخشلا رتويبمكلا تالصو ةهجاو ىلع CS1 ىلع

.DSCP 46 ةمالع عم يكلسلا رتويبمكلا نم ةمزحلا لاسرا متي

```
> Frame 367: 1514 bytes on wire (12112 bits), 1514 bytes captured (12112 bits) on interface \Device\NPF_
> Ethernet II, Src: IntelCor_26:e0:a3 (b4:96:91:26:e0:a3), Dst: Cisco_37:cd:f5 (2c:ab:eb:37:cd:f5)
> Internet Protocol Version 4, Src: 192.168.31.10, Dst: 192.168.30.13
0100 .... = Version: 4
.... 0101 = Header Length: 20 bytes (5)
> Differentiated Services Field: 0xb8 (DSCP: EF PHB, ECN: Not-ECT)
1011 10.. = Differentiated Services Codepoint: Expedited Forwarding (46)
.... .00 = Explicit Congestion Notification: Not ECN-Capable Transport (0)
Total Length: 1500
Identification: 0x5a74 (23156)
```

DSCP 46 ةمالع عم ةيكلس PC لاسرا ةمزح

نم DSCP ةميقب (WLC) ةيكلساللاا ةيلحملا ةكبشلاا يف مكحتلا رصنع ىلإ ةمزحلا لصت CS1 (DSCP 8). ةمزحلا ةيولوأ نم ريبك لكشب BSCP 8 ىلإ DSCP 46 نم رييغتلاا للقي.

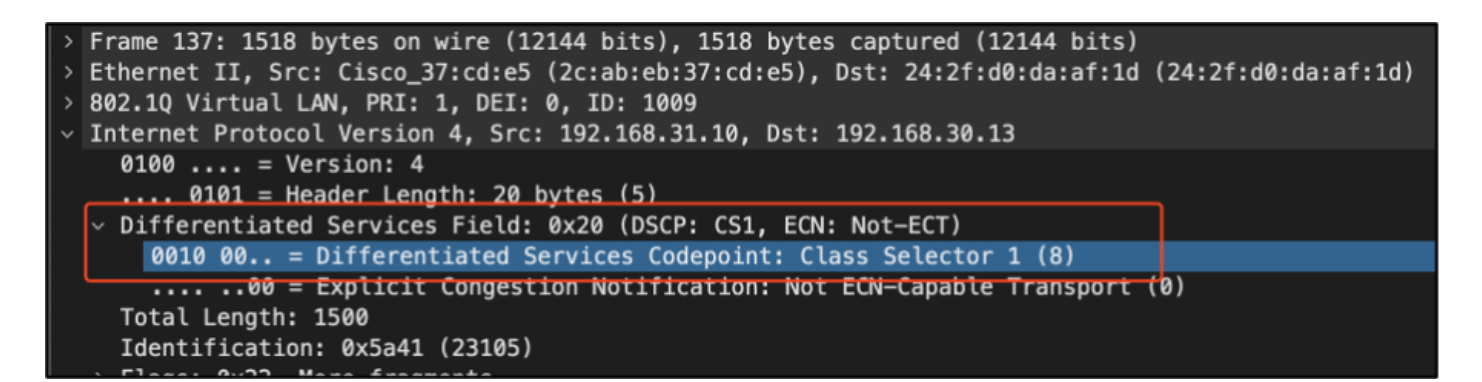

```
CS1 زييمت رەظي CS1
```

يف مكحتلا رصنع ةطساوب اهەيجوت ةداعا تمت يتلا ةمزحلا ليلحت متي ،ةوطخلا هذه يف لوصولا ةطقن ىلإ (WLC) ةيكلساللا ةيلحملا ةكبشلا.

- مادختساب يجراخلا CS1 (DSCP 8). مادختساب يجراخلا متي •
- CS1 (DSCP 8). مادختساب يلخادلا CAPWAP سأر زييمت اضيأ متي

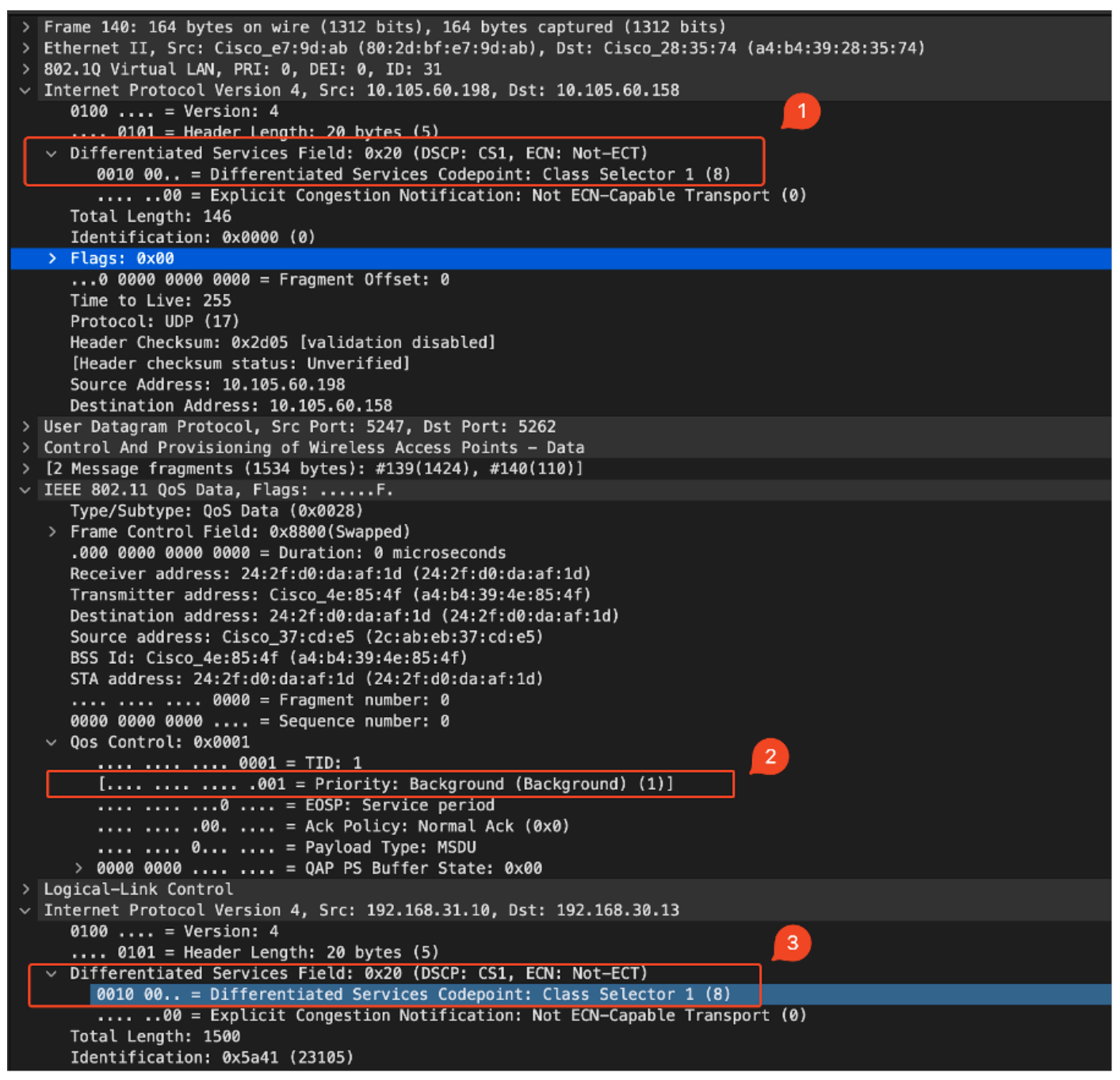

CAPWAP رورم ةكرح يف CS1 ةمالع رەظي CAPWAP

#### . (DSCP 8) نم DSCP ةميق عم يكلساللا يصخشلا رتويبمكلا ىل قمزحلا لصت

```
> Frame 613: 1514 bytes on wire (12112 bits), 1514 bytes captured (12112 bits) on interface \Device\
> Ethernet II, Src: Cisco_4e:85:4f (a4:b4:39:4e:85:4f), Dst: 24:2f:d0:da:af:1d (24:2f:d0:da:af:1d)
> Internet Protocol Version 4, Src: 192.168.31.10, Dst: 192.168.30.13
0100 .... = Version: 4
.... 0101 = Header Length: 20 bytes (5)
> Differentiated Services Field: 0x20 (DSCP: CS1, ECN: Not-ECT)
0010 00.. = Differentiated Services Codepoint: Class Selector 1 (8)
.... ..00 = Explicit Congestion Notification: Not ECN-Capable Transport (0)
Total Length: 1500
```

CS1 تامالع رەظي يكلسال رتويبمك زاەج طاقتلا

رسك ىلإ طسوتم لوحم ىلع ىطاخلا نيوكتلا يدؤي نأ نكمي فيك ويرانيسلا اذه حضوي

مت .ةيلاعلا ةيولوألا تاذ رورملا ةكرحل ضفخملا ءادألا ىلإ يدؤي امم ،ةمدخلا ةدوج نيوكت ةكرح اهنأ ىلع ،ايلعلا ةيولوألل ةيادبلا يف اهزييمت مت يتلا ،ةيتوصلا مزحلا عم لماعتلا نأ نامض ةيمهأ ويرانيسلا اذه دكؤي .DSCP لوكوتورب ةباتك ةداعإ ببسب ةيولوأ لقأ رورم ةدوج ىلع ظافحلل ةمدخلا ةدوج تامالع ىلع حيحص لكشب ةطيسولا ةكبشلا ةزهجأ ظفاحت .

DSCP زييمت ةباتك AP طابترا لوحم ديعي :2 ويرانيسلا

ةداعإل لوصولا ةطقنب لصتم طسوتم لوحم ريثأت نم ققحتلا متي ،ويرانيسلا اذه يف دورملا ةكرح ىلع DSCP قمالع ةباتك.

- ةميق ىلإ DSCP 46 ةمالع ةباتك ةداعإل لوصولا ةطقنب لصتملا لوحملا نيوكت متي قلصو قوجاو ىلع CS1 قفلتخم AP.
- ة المان عم يكلسلا رتويبمكلا نم ةمزحلا لاسرا متي DSCP الماري متي المان من الم تمزحل الماري متي ردصملا يف A6 P 46 ب حيحص لكشب تمل ورملا.

```
> Frame 923: 834 bytes on wire (6672 bits), 834 bytes captured (6672 bits) on interface \Device\NPF_{009
> Ethernet II, Src: 24:2f:d0:da:af:1d (24:2f:d0:da:af:1d), Dst: Cisco_37:cd:e5 (2c:ab:eb:37:cd:e5)
> Internet Protocol Version 4, Src: 192.168.30.13, Dst: 192.168.31.10
0100 .... = Version: 4
.... 0101 = Header Length: 20 bytes (5)
> Differentiated Services Field: 0xb8 (DSCP: EF PHB, ECN: Not-ECT)
1011 10.. = Differentiated Services Codepoint: Expedited Forwarding (46)
.... .00 = Explicit Congestion Notification: Not ECN-Capable Transport (0)
Total Length: 820
Identification: 0xcd67 (52583)
```

DSCP 46 حضوي Wireless PC طاقتلاا

لصت ثيح (WLC) ةيكلساللاا ةيلحملا ةكبشلا يف مكحتلا رصنع يف رمألاا طاقتلا متي لوحملا نم ةمزحلا.

DSCP ةميق عم (WLC) ةيكلساللاا ةيلحملا ةكبشلاا يف مكحتلا رصنع ىلاً قمزحلاً لصت حاتفملاً نأل عقي اذه .46 نم ةيلخادلاً DSCP ةميقو CS1 ( DSCP نم يجراخلاً CAPWAP سأرل قفن CAPWAP لا لخاد فلغي رورم ةكرحلاً يري ال عيطتسي طسوتم.

قفن لخاد DSCP ةمالع يف (WLC) ةيكلساللاا ةيلحملا ةكبشلاا يف مكحتلا رصنع قثي مادختساب لصتملا يصخشلا رتويبمكلا ىلإ تانايبلا رورم ةكرح هيجوت ديعيو CAPWAP مادختساب لصتملا يصغشلا معكمكا عليه 46.

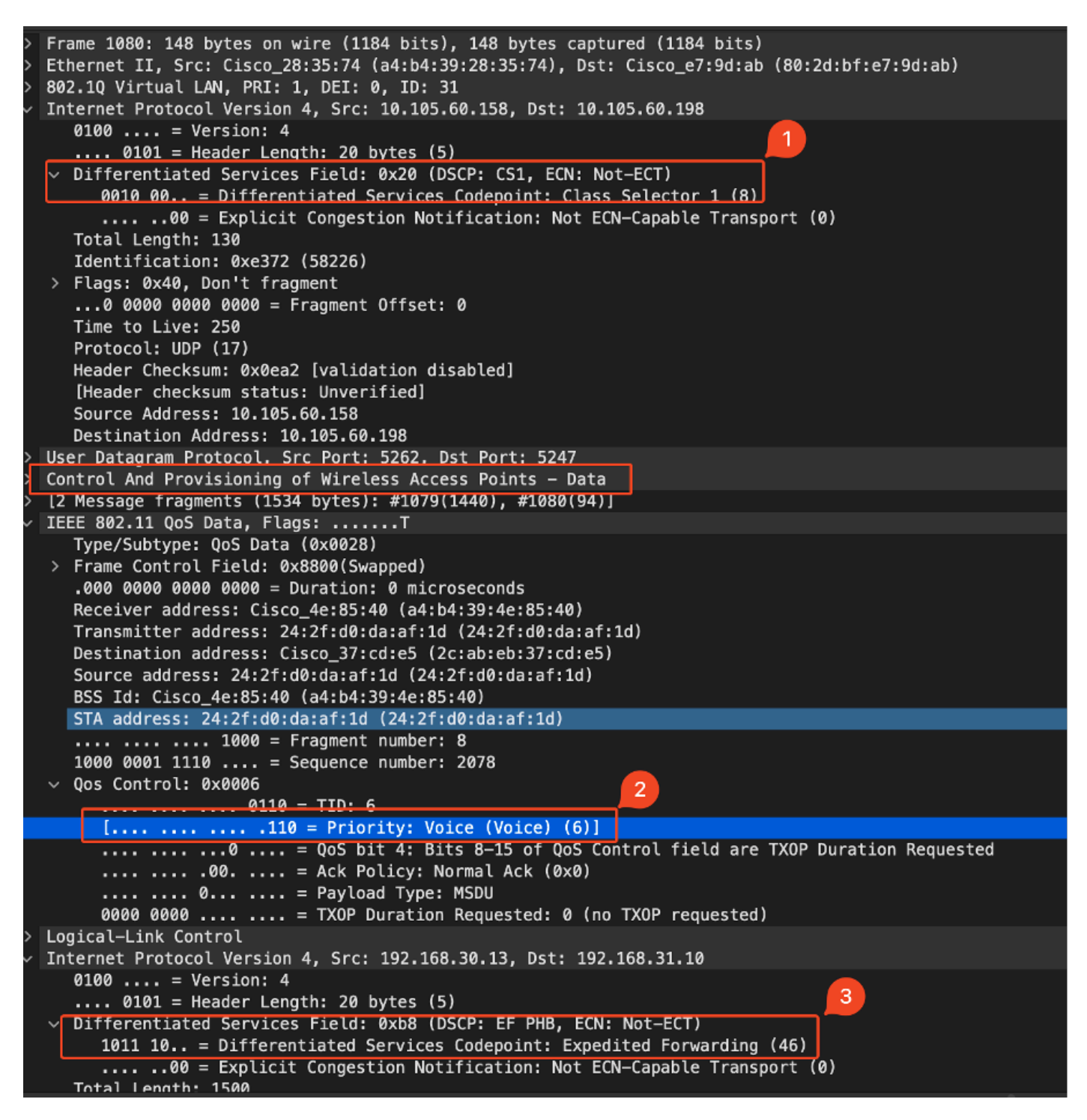

CAPWAP DSCP ميق ضرعي WLC EPC

لكشب WLC لا نأ دكؤت .46 غلبت DSCP ةميقب يكلسلا رتويبمكلا ىل قمزحلا لصت قيلاع قمالع ىلع ظافحلا عم ،46 نم DSCP يلصأ قميق DSCP لا عم طبرلا لسري حيحص قيولوألا.

```
> Frame 1000: 834 bytes on wire (6672 bits), 834 bytes captured (6672 bits) on interface \Device\NPF
> Ethernet II, Src: Cisco_37:cd:f5 (2c:ab:eb:37:cd:f5), Dst: IntelCor_26:e0:a3 (b4:96:91:26:e0:a3)
> Internet Protocol Version 4, Src: 192.168.30.13, Dst: 192.168.31.10
0100 .... = Version: 4
.... 0101 = Header Length: 20 bytes (5)
> Differentiated Services Field: 0xb8 (DSCP: EF PHB, ECN: Not-ECT)
1011 10.. = Differentiated Services Codepoint: Expedited Forwarding (46)
.... .00 = Explicit Congestion Notification: Not ECN-Capable Transport (0)
Total Length: 820
```

DSCP 46 مادختساب ةمزحلا يكلسلا رتويبمكلا ىقلت

هيجوت ةداعإب ماق (WLC) ةيكلساللاا ةيلحملا ةكبشلاا يف مكحتلا رصنع نأ نم مغرلاا ىلع لوصولا ةطقن نم رورملا ةكرح نأ مهف مهملا نمف ،46 مقر DSCP ةمالع مادختساب رورملا ةكرح قيولوأك اهتجلاعم تمت (WLC) ةيكلساللاا ةيلحملا ةكبشلاا يف مكحتلا رصنع ىلإ مالع ةباتك قداعإ ببسب ةضفخنم DSCP يلإ قيجراخلا DSCP قمالع قباتك قداعإ ببسب قضفخنم

ضفخنم نوكي رورم ةكرحلا تيطعاً نإو ،WLC لا و ap نيب حاتفم ددعتي كانه نوكي نأ نكمي هوشتلاو ريخأتلا ةدايز ىلإ كلذ يدؤي دقو .رخأتم WLC لا ىلإ تلصو عيطتسي وه ،ةيولوألا لثم ةيلاعلا ةيولوألا تاذ رورملا ةكرحل ةمدخلا ةدوج نم للقي دق امم ،لمتحملا ةمزحلا دقفو .توصلا

### اهحالصإو ءاطخألا فاشكتسأ حيملت

- ا يا الثمل الي الي الذي العام الي التمل الي التمل الي التمل الي التمل الي التمل الي التم التقام التقام التقام ا التم ي مادختساب حي حص لك شب رورمل التقاد مي لعت نامضل (يكل سل ارتوي بمكل ا التقام التقام التقام التقام التقام التقام التقام التقام التقام التقام التقام التقام التقام التقام التقام التقام
- ةطيسولا تاهجوملاو تالوحملا عيمج نيوكت عجار :طيسولا زاهجلا تانيوكت نم ققحت .2 دوصقم ريغ لكشب DSCP ميق ةباتك ةداعإب موقت ال اهنأ نم دكأتلل.
- :ةيسيئرلا طاقنلا يف رورملا ةكرح طاقتلا .3
  - .طيسولا حاتفملا دعبو لبق .1
  - . ةيكلساللا ةيلحملا ةكبشلا يف مكحتلا زكرم يف
  - 3. (يكلساللا يصخشلا رتويبمكلا ،لاثملا ليبس ىلع) ةەجولا يف.
- ةكبشلا ةاكاحم تاوداً وأ رورملا ةكرح تادلوم مادختسإ :رورملا ةكرح تاهويرانيس ةاكاحم .4 ةطساوب ةمدخلا ةدوج ةجلاعم ةيفيك ةبقارمو رورملا ةكرح نم ةفلتخم عاوناً ءاشنإل ةيكلساللا ةكبشلا
- نيوكت لوح 9800 ماعل تاسرامملا لضفأ قئاثو ةعجارم :9800 لضفأ دنتسم ىلإ عجرا .5 تامالعو ةمدخلا ةدوج DSCP.

### نيوكتلا نم ققحتلا

#### <#root>

On the WLC, these commands can be used to verify the configuration.

- # show run qos
- # show policy-map <policy-map name>
- # show class-map <policy-map name>
- # show wireless profile policy detailed <policy-profile-name>

# show policy-map interface wireless client mac <MAC> input|output
# show wireless client mac <MAC> service-policy input|output

On AP, these commands can be used to check the QoS. # show dot11 qos # show controllers dot11Radio 1 | begin EDCA

### رارقلا

نأ نامضل ةيمهألاا غلاب ارمأ ةكبشلا ربع ةمدخلاا ةدوجل ةقستم ةئيهت ىلع ظافحلا دعي نم بسانملا ىوتسملا ىقلتت ،ويديفلاو توصلا لثم ،ةيلاعلا ةيولوألا تاذ رورملا ةكرح مظتنم لكشب ةمدخلا ةدوج ةئيهت تايلمع قحص نم ققحتلا يرورضلا نم .ءادألاو ةمدخلا اذه دعاسي .ةمدخلا ةدوجل ةدوصقملا تاسايسلا عم ةكبشلا ةزهجأ عيمج قفاوت نامضل ةكبشلا ءادأ ىلع رثؤت دق نيوكتلا يف تافارحنا وأ ءاطخأ يأ ديدجت ىلع ةحصلا نم قرحتلا اهحيحصتو

### عجارملا

- اهجالصاو اهئاطخأ فاشكتساو Cisco Catalyst 9800 Series ةيكلساللا مكحتلا تادجو مهف •
- <u>Cisco Catalyst 9800 Series نيوكت تاسرامم لضفأ</u>
- <u>نم ةيكل سالل امكحتلا ةدجو جمانرب نيوكت ليل Cisco Catalyst 9800 Series، Cisco</u> <u>IOS® XE Dublin، ارادصإل 17.12.x</u>
- <u>ةكبشلا ربع توصلا ربع امحالصاو ةيكلساللا LAN ةكبش ءاطخاً فاشكتساً ليلد</u> (VoWLAN<u>) قيكلساللا قيلحملا</u>
- <u>المال المال المال المال المال المال المال المال المال المال المال المال المال المال المال المال المال المال</u>

ةمجرتاا مذه لوح

تمجرت Cisco تايان تايانق تال نم قعومجم مادختساب دنتسمل اذه Cisco تمجرت ملاعل العامي عيمج يف نيم دختسمل لمعد يوتحم ميدقت لقيرشبل و امك ققيقد نوكت نل قيل قمجرت لضفاً نأ قظعالم يجرُي .قصاخل امهتغلب Cisco ياخت .فرتحم مجرتم اممدقي يتل القيفارت عال قمجرت اعم ل احل اوه يل إ أم اد عوجرل اب يصوُتو تامجرت الاذة ققد نع اهتي لوئسم Systems الما يا إ أم الا عنه يل الان الانتيام الال الانتيال الانت الما